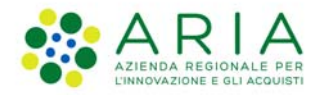

# MEZZI E MATERIALI

**Manuale Utente** 

Manuale\_Utente\_MezziMateriali Pagina 1 di 35

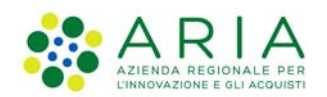

# Indice

| Glossario e Acronimi               |
|------------------------------------|
| 1.Mezzi e Materiali                |
| 1.1 Gli attori                     |
| 1.2 Ruoli                          |
| 1.3 Home                           |
| 2. Gestione asset                  |
| 2.1 Inserisci asset                |
| 2.1.1 Deposito                     |
| 2.1.2 Referenti                    |
| 2.1.3 Documentazione               |
| 2.2 Ricerca Asset                  |
| 2.3 Inserisci Offerta              |
| 2.4 Ricerca Offerta                |
| 3. Assegnazione asset              |
| 3.1 Nuova assegnazione             |
| 3.2 Ricerca assegnazione           |
| 4. Gestione Deposito               |
| 4.1 Inserisci Deposito             |
| 4.2 Ricerca Deposito               |
| 4.3 Inserisci Deposito provvisorio |
| 4.4 Ricerca Deposito provvisorio   |
| 5. Gestione referenti              |
| 5.1 Inserisci Referente            |
| 5.2 Ricerca Referente              |

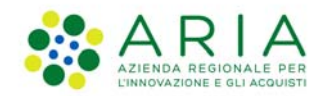

# Glossario e Acronimi

| Nome              | Descrizione                                                                                                    |
|-------------------|----------------------------------------------------------------------------------------------------|
| Asset             | Bene materiale utilizzato nell'ambito delle attività di Protezione Civile (mezzi, materiali, attrezzature/Punti di interesse)                                                                                                    |
| Proprietario      | Soggetto proprietario dell'asset, ne effettua l'acquisto e la dismissione. Utilizza<br>l'asset oppure lo assegna ad altro utilizzatore, di norma tramite un atto di<br>comodato. Si tratta di un Ente pubblico (Regione, Provincia, Comunità Montana,<br>Comune, Ente parco) o di una Organizzazione riconosciuta nel sistema regionale<br>di Protezione Civile (Organizzazione di Volontariato, Associazione facente parte<br>della Colonna Mobile Regionale, ecc.) |
| Comodatario       | Soggetto che dispone dell'asset ed è responsabile della custodia e utilizzo. Si tratta<br>di un Ente pubblico (Regione, Provincia, Comunità Montana, Comune, Ente parco)<br>o di una Organizzazione riconosciuta nel sistema regionale di Protezione Civile<br>(Organizzazione di Volontariato, Associazione facente parte della Colonna Mobile<br>Regionale, Corpo Forestale dello Stato, ecc.)                                                                     |
| Utilizzatore      | Soggetto che utilizza l'asset e ne cura la manutenzione; indicato talvolta come<br>"Subdestinatario". Si tratta di un Ente pubblico (Regione, Provincia, Comunità<br>Montana, Comune, Ente parco) o di una Organizzazione riconosciuta nel sistema<br>regionale di Protezione Civile (Organizzazione di Volontariato, Associazione<br>facente parte della Colonna Mobile Regionale, Corpo Forestale dello Stato, ecc.)                                               |
| Referente         | Persona fisica che ha in consegna l'asset o luogo di deposito ed è responsabile<br>della immediata messa a disposizione dello stesso quando richiesto. Custodisce<br>l'asset in un Luogo di Deposito e ne cura le condizioni d'uso. Il referente è censito<br>nell'anagrafica del sistema ed è riferibile all'Ente che ha in consegna l'asset<br>(Subdestinatario / Utilizzatore).                                                                                   |
| Luogo di Deposito | Luogo dove è custodito fisicamente l'asset, localizzazione geografica                                                                                                    |

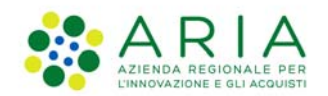

# 1. Mezzi e Materiali

Il sistema di gestione di Mezzi e Materiali risponde alla necessità di costituire un inventario utilizzabile sia per scopi gestionali che per la rapida individuazione mezzi, materiali e attrezzature con caratteristiche adatte all'impiego per una specifica necessità operativa rispetto ad una certa dislocazione geografica nell'ambito delle attività di Protezione Civile

I beni censiti nel sistema, definiti successivamente asset, comprendono tutti quei mezzi, materiali e attrezzature a disposizione del sistema regionale di Protezione Civile. Il sistema dovrà gestire le caratteristiche tecniche, i luoghi di deposito, i dati amministrativi che ne consentono la tracciatura dei passaggi di acquisizione, assegnazione in comodato, prestito, restituzione e dismissione nonché le informazioni relative ai referenti per l'utilizzo e alla reale disponibilità degli asset.

L'inserimento degli asset è a carico di ogni ente proprietario dell'asset. Nell'applicativo possono essere inserite anche le offerte, che differiscono dall'asset in quanto l'offerta può essere inserita solo dall'ente regionale dopo l'arrivo di una richiesta da parte di un ente/organizzazione esterna (pubblica o privata).

#### 1.1 Gli attori

Si definiscono "Attori del sistema" tutti quei soggetti che sono coinvolti nella gestione dei Mezzi e Materiali. Le profilazioni degli utenti nel sistema definiscono le modalità di utilizzo e le funzionalità disponibili. Ad ogni utente del sistema in fase di abilitazione viene assegnato un profilo applicativo, che rende disponibili alcune funzionalità coerentemente con le caratteristiche del profilo stesso.

L'utente è autenticato preventivamente a livello del portale PCPLS che espone i servizi applicativi e potrà disporre di uno o più profili di utenza nell'ambito in oggetto. L'utente profilato potrà agire sui dati in funzione della profilazione assegnata e nell'ambito di sua competenza. Nello schema successivo i profili utente sono rappresentati come "attori", soggetti che Gestiscono gli asset di competenza.

| Attori             | Descrizione                                                                                                    |
|--------------------|----------------------------------------------------------------------------------------------------|
| Utente Regionale   | L'utente Regionale:                                                                                                    |
|                    | Gestisce i dati degli asset di proprietà di Regione Lombardia                                                                                                    |
|                    | <ul> <li>Consulta i dati di tutti gli asset presenti a sistema.</li> </ul>                                                                                                    |
| Utente Provinciale | L'utente Provinciale:                                                                                                    |
|                    | <ul> <li>Gestisce i dati degli asset di proprietà o affidati alla Provincia.</li> </ul>                                                                                                    |
|                    | <ul> <li>Consulta tutti i dati degli asset di proprietà o in utilizzo agli Enti<br/>(Comuni/Comunità Montane/ Enti Parco ecc.) che hanno sede legale<br/>nella provincia di competenza.</li> </ul> |
|                    | • Consulta un sottoinsieme di dati di tutti gli altri asset presenti a sistema (no dati dei contatti dei referenti).                                                                               |
| Utente Altro Ente  | L'utente Altro Ente opera per conto di:                                                                                                    |
|                    | Organizzazioni di Volontariato, Comuni, Comunità Montane, Enti Parco,                                                                                                    |
|                    | Unione di Comuni, Vigili del Fuoco, Carabinieri Forestali. Questa tipologia                                                                                                    |
|                    | di utente:                                                                                                    |
|                    | <ul> <li>Gestisce i dati degli asset di proprietà o affidati.</li> </ul>                                                                                                    |
|                    | Consulta un sottoinsieme di dati di tutti gli asset presenti a sistema (no dati dei contatti dei referenti).                                                                                       |

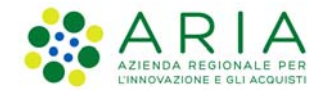

| Attenzione Ente di tipo Gruppo                                                                                                    |
|----------------------------------------------------------------------------------------------------|
| Nel caso di utenti associati a Gruppi (comunali o intercomunali ecc.).                                                                                                    |
| L'utente avrà le stesse visibilità/abilitazioni di un'utente che è associato                                                                                                    |
| all'Ente con lo stesso CF del gruppo.                                                                                                    |
| Es.                                                                                                    |
| 1 - Gruppo Comunale di Bergamo (con CF uguale al Comune di Bergamo)<br>-> Per il sistema un utente del gruppo Comunale di Bergamo ed utente del<br>Comune di Bergamo hanno la stassa visibilità/abilitazioni                                                                        |
| Comune di Dergamo nanno le stesse visibilità/abilitàzioni.                                                                                                    |
| 2 - Gruppo intercomunale della Val Brembana (con CF uguale alla<br>Comunità Montana della Val Brembana) -> Per il sistema un utente del<br>gruppo intercomunale della Val Brembana ed un utente del Comunità<br>Montana della Val Brembana hanno le stesse visibilità/abilitazioni. |
| Se un utente di un Gruppo inserisce un Asset viene messo come proprietario l'Ente associato al CF del Gruppo.                                                                                                    |

#### 1.2 Ruoli

Ogni utente può accedere con i seguenti ruoli:

- **Consultatore**: possiede solo permessi di lettura. Consulta la banca dati degli asset la cui visibilità varia in base al tipo di utente (Regionale/ Provinciale /Altro Ente).
- **Compilatore**: possiede permessi di lettura e scrittura. Inserisce/ modifica/ elimina i dati tecnici/amministrativi/gestionali dell'asset, a seconda del suo ruolo rispetto all'asset (Proprietario/Comodatario/Utilizzatore).

Aggiorna i dati relativi alle caratteristiche tecniche degli asset, gli allegati, lo stato di utilizzabilità e la dislocazione degli asset.

Consulta la banca dati degli asset la cui visibilità varia in base al tipo di utente (Regionale/ Provinciale /Altro Ente)

#### 1.3 Home

Effettuato l'accesso nella homepage si vede la suddivisione in sezioni

- Scadenziario comodato
- Scadenziario assicurazione
- Scadenziario prestito
- Scadenziario revisione

Dal menù in alto è possibile accedere alle seguenti sezioni:

- Gestione asset
- Assegnazione asset
- Gestione depositi
- Gestioni referenti
- Anomalie

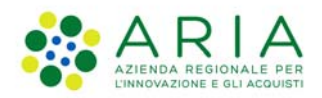

| *           | egione<br>ombardia  |                         |                                              |                   | MEZZ           | I E MATERIALI |                   |
|-------------|---------------------|-------------------------|----------------------------------------------|-------------------|----------------|---------------|-------------------|
| 1 Utente: 1 | Test Poste40- Ente: | LOMBARDIA (REGIONE) - I | Profilo: REGIONALE - Ruolo: Compilatore      |                   |                |               | O Toma al portale |
| Home        |                     |                         |                                              |                   |                |               |                   |
| Home        | Gestione asset -    | Assegnazione asset -    | 🗷 Gestione depositi 👻 🔚 Gestione referenti 👻 | I Anomalie -      |                |               |                   |
| Scade       | enziario co         | modato                  |                                              |                   |                |               |                   |
| Data Inizio |                     | Data Fine               | Ente proprietario                            | Ente assegnatario | Ente ricevente | Azioni        |                   |
|             |                     |                         |                                              |                   |                |               |                   |

| Scadenziario assici | urazione  |                   |                   |                |        |
|---------------------|-----------|-------------------|-------------------|----------------|--------|
| Data Inizio         | Data Fine | Ente proprietario | Ente assegnatario | Ente ricevente | Azioni |
|                     |           |                   |                   |                |        |

| Scadenziario presti | to        |                   |                   |                |        |
|---------------------|-----------|-------------------|-------------------|----------------|--------|
| Data Inizio         | Data Fine | Ente proprietario | Ente assegnatario | Ente ricevente | Azioni |

| Scadenziario revisio | one       |                   |                   |                |        |
|----------------------|-----------|-------------------|-------------------|----------------|--------|
| Data Inizio          | Data Fine | Ente proprietario | Ente assegnatario | Ente ricevente | Azioni |

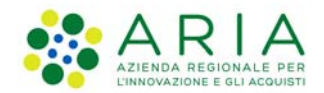

# 2. Gestione asset

Il menù di Gestione asset permette di gestire le operazioni relative alla ricerca e inserimento di asset e offerta.

| Home | ≣ Gestione asset -                                                       | I≣ Assegnazione asset ▼ | EGestione depositi 👻 | EGestione referenti 👻 | I Anomalie ▼ |
|------|--------------------------------------------------------------------------|-------------------------|----------------------|-----------------------|--------------|
| Scad | Inserisci asset<br>Ricerca asset<br>Inserisci offerta<br>Ricerca offerta | nodato                  |                      |                       |              |

#### 2.1 Inserisci asset

Cliccando su Inserisci asset, si accede alla seguente pagina:

| Regione<br>Combardia                              |                                                                                                    | MEZ          | ZZI E MATERIALI    |
|---------------------------------------------------|----------------------------------------------------------------------------------------------------|--------------|--------------------|
| L Utente: DADO TEST- Ente: LOMBARDIA (REGIONE     | E) - Profilo: REGIONALE - Ruolo: Compilatore                                                                   |              | O Torna al portale |
| Ricerca-asset -> Inserimento-asset                | The second second second second second second second second second second second second second second second s |              |                    |
| Home EGestione asset - EAssegnazione asse         | et • 🛙 🗏 Gestione depositi • 📲 Gestione referenti •                                                            | I Anomalie - |                    |
| Informazioni generiche Informazioni gestionali Fo | onte economica Deposito Referenti Documen                                                                      | tazione      |                    |
| Informazioni generiche                            |                                                                                                    |              |                    |
| Macrocategoria*                                   | Categoria*                                                                                                    | Tipologia    |                    |
| Seleziona 🗸 🗸                                     | Seleziona 🗸                                                                                                    | Seleziona    | ✓ Ok               |
|                                                   |                                                                                                    |              |                    |

L'inserimento asset permette all'utente con ruolo di compilatore, di inserire asset per le seguenti macrocategorie:

- Materiali
- Mezzi
- Punti di interesse

L'utente deve selezionare i tre campi obbligatori per avviare la fase di inserimento. In base alla selezione della *Macrocategoria*, si avranno differenti opzioni di scelta per la *Categoria* e successivamente in base alla *Categoria* selezionata si avranno diverse opzioni di scelta per la *Tipologia*.

• Materiali:

| Informazioni generiche | Informazioni gestionali | Fonte economica Deposito                                                          | Referenti Documentazione |      |
|------------------------|-------------------------|-----------------------------------------------------------------------------------|--------------------------|------|
| Informazioni           | aeneriche               |                                                                                   |                          |      |
| Macrocategoria         | 3                       | Categoria                                                                         | Tipologia                |      |
| Mezzi                  | Ŷ                       | Seleziona                                                                         | ✓ Seleziona              | ∽ Ok |
|                        |                         | Seleziona<br>Imbarcazioni<br>Mezzi aerei<br>Mezzi speciali<br>Rimorchi<br>Veicoli |                          |      |

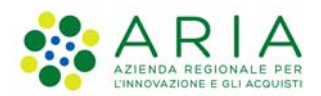

#### • Mezzi:

| ocategoria* | Categoria           | Tipologia*  |      |
|-------------|---------------------|-------------|------|
| ezzi        | ~ Seleziona         | ~ Seleziona | ~ Ok |
|             | Seleziona           |             |      |
|             | Mezzi aerei         |             |      |
|             | Mezzi speciali      |             |      |
|             | Rimorchi<br>Veicoli |             |      |

# Informazioni generiche Informazioni gestionali Fonte economica Deposito Referenti Documentazione Informazioni generiche Macrocategoria Punti di interesse Venti di interesse Venti di in

Una volta effettuata la scelta, cliccando sul tasto Ok si potrà accedere alla scrittura delle seguenti schede:

- Informazioni generiche (contenete informazioni BASE, GENERALI, TECNICI. Variano in base alla categoria scelta)
- Informazioni gestionali (non accessibile selezionando la Macrocategoria Materiali e la categoria P.O.I. Antincendio Boschivo)
- Fonte economica
- Deposito (non accessibile per qualsiasi Macrocategoria dei Punti di interesse)
- Referenti
- Documentazione

In basso a destra saranno presenti sempre i seguenti pulsanti:

- Avanti: permette di navigare nelle altre sezioni
- *Salva*: effettua il salvataggio dell'asset in stato di BOZZA (in questo caso non sarà necessario compilare i campi obbligatori)
- *Conferma*: effettua il salvataggio dell'asset in stato COMPLETO, inoltre per poter confermare l'inserimento dell'asset è obbligatorio che ad ogni asset venga associato un deposito.
- Stampa scheda: permette di scaricare il file pdf dell'asset solo dopo aver messo l'asset in stato bozza.
- *Torna alla ricerca*: riporta l'utente alla sezione di ricerca (tutti i dati non salvati verranno persi nel momento in cui si clicca questo pulsante).

Inoltre l'utente, per ogni Macrocategoria, ritroverà sempre i campi "Note" e "Codice inventario". Quest'ultimo è editabile solo se l'asset si trova in stato di bozza; se invece è in stato Completo non sarà più possibile modificarlo.

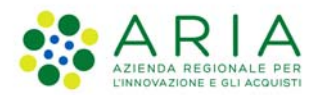

| hofomazioni generiche<br>Mazzi vieloli vieloli vieloli Rebela<br>Altovettura veriche<br>Altovettura veriche<br>Altovetura veriche<br>Altovetura veriche<br>Altovetura ve   | Informazioni generiche Informazioni | i gestionali Fonte economica De | posito Referenti Documentazione  | ]                                |
|----------------------------------------------------------------------------------------------------|-------------------------------------|---------------------------------|----------------------------------|----------------------------------|
| acconcetegoria General Centegoria Centegoria                                                                                                    | Informazioni generi                 | iche                            |                                  |                                  |
| Mezz veccoli Autovectura Peset                                                                                                    | Macrocategoria*                     | Categoria*                      | Tipologia*                       |                                  |
| ASE amero investando AGE AGE AGE AGE AGE AGE AGE AGE AGE AGE                                                                                                    | Mezzi 🗸                             | Veicoli 🗸                       | Autovettura 🗸                    | Reset                            |
| ASE  arrier inventanio  arrier inventanio  arrier vectodo  arrier vectodo  arr                                                                                                    |                                     |                                 |                                  |                                  |
| meno inventario  Mumero matricola/kelalo  Seleziona un valore  Seleziona un valore  Modelio veicolo  Seleziona un valore  Seleziona un valore  Seleziona un                                                                                                    | BASE                                |                                 |                                  |                                  |
| Seleziona un valore   Seleziona un valore                                                                                                    | Numero Inventario                   | Numero matricola/telaio         | Tipologia d'uso*                 |                                  |
| area velooko<br>Seleziona un valore<br>Seleziona un valore<br>Seleziona un val |                                     |                                 | Seleziona un valore 🗸            |                                  |
| Seleziona un valore Seleziona un valore   ENERALI   po patente necessaria Patenthi specifici   Seleziona tipologia Seleziona un valore   CENICI   bor motore Tipo alimentazione   Potenza UM   seleziona un valore Seleziona un valore   Seleziona un valore Seleziona un valore   Seleziona un valore Seleziona un valore   Seleziona un valore Seleziona un valore   Seleziona un valore Seleziona un valore   I ~ Seleziona un valore   Seleziona un valore Seleziona un valore   Seleziona un valore Seleziona un valore   Seleziona un valore Seleziona un valore   Seleziona un valore Seleziona un valore   Seleziona un valore Seleziona un valore   Seleziona un valore Seleziona un valore   Seleziona un valore Seleziona un valore   Seleziona un valore Seleziona un valore   Seleziona un valore Seleziona un valore   Seleziona un valore Seleziona un valore   Seleziona un valore Seleziona un valore   Seleziona un valore Seleziona un valore   KG ~                                                                                                    | Marca velcolo*                      | Modello velcolo <sup>a</sup>    | <b>Targa veicolo<sup>a</sup></b> |                                  |
| ENERALI<br>po patente necessaria Patentini specifici Anno acquisto Deta immatricolazione<br>Seleziona un valore   ECNICI  por motore  Top alimentazione Seleziona un valore  Seleziona un valore  Selezion                                                                                                    | Seleziona un valore 🗸 🗸             | Seleziona un valore 🗸 🗸 🗸 🗸 🗸   |                                  |                                  |
| iEnckAcLi   pop patente necessaria   pop patente necessaria   Seleziona un valore   Seleziona un valore   i   Seleziona un valore   Seleziona un valore   i   Seleziona un valore   Seleziona un valore   Seleziona un valore   Seleziona un valore   VIM   Seleziona un valore   Seleziona un valore   Seleziona un valore   Seleziona un valore   VIM   Altezza   VIM   Altezza   VIM   Altezza   VIM   Top gancio traino   Tata seleziona un valore   i   Seleziona un valore   iiiiiiiiiiiiiiiiiiiiiiiiiiiiiiiiiiii                                                                                                    |                                     |                                 |                                  |                                  |
| po patentin necessaria Patentini specifici Anno acquisto Data immatricoliazione   Seleziona tipologia Seleziona un valore Seleziona un valore UM Lunghezza UM   Seleziona un valore Seleziona un valore Potenza UM Lunghezza UM   Seleziona un valore Seleziona un valore UM Lunghezza UM   gebeziona un valore Seleziona un valore UM Necza UM Potenza UM   gebeziona un valore Seleziona un valore UM Necza UM Portata UM   gebeziona un valore I I I I I I I I   sesa trainabile UM Tipo gancio traino Telaio Cilindrata (oc) Accessori   area gru Con Gru Seleziona un valore Seleziona un valore I I I I   seleziona un valore Seleziona un valore Seleziona un valore I I I I   seleziona un valore Seleziona un valore I I I I I I   seleziona un valore Seleziona un valore Seleziona un valore I I I I I   seleziona un valore Seleziona un valore Seleziona un valore I I I I I   seleziona un valore Seleziona un valore Seleziona un valore I I I I I I I I I I I I I I I I <td>GENERALI</td> <td></td> <td></td> <td></td>                                                                                                    | GENERALI                            |                                 |                                  |                                  |
| Seleziona un valore                                                                                                    | Tipo patente necessaria             | Patentini specifici             | Anno acquisto                    | Data immatricolazione            |
| Centrol Seleziona un valore                                                                                                    | Seleziona tipologia 🗸 🗸             | Seleziona un valore 🗸           |                                  |                                  |
| do motore<br>Tipo alimentazione<br>Tipo alimentazione                                                                                                  | TECNICI                             |                                 |                                  |                                  |
| Seleziona un valore Seleziona un valore Selezi                                                                                                    | Tino motore                         | Tino alimentazione              | Potenza LIM                      | lundhezza LIM                    |
| righezza UM Altezza UM Peso mezzo UM Portata UM I v UM I v UM I v UM I v UM I v UM I v UM I v UM I v UM I v UM I v UM I v UM I v I v I v I v I v I v I v I v I v I                                                                                                    | Seleziona un valore                 | Seleziona un valore             |                                  |                                  |
| I v I v I v I v I v   ases trainabile UM Tipo gancio traino Telaio Cliindrata (cc) Accessori   arca gru Con Gru Seleziona un valore V V   seleziona un valore V Seleziona un valore V   oc cassone Caratteristiche Tipo elevatore Portata braccio chiuso UM   Seleziona un valore V Seleziona un valore KG v                                                                                                    | Larghezza UM                        | Aitezza UM                      | Peso mezzo UM                    | Portata UM                       |
| assa trainabile UM Tipo gancio traino Telaio Cilindrata (cc) Accessori<br>arca gru Con Gru<br>Seleziona un valore ↓ Seleziona un valore ↓ Seleziona un valore                                                                                                    | I ~                                 | T ~                             | E 🗸                              | E 🗸                              |
| i Seleziona un valore                                                                                                    | Massa trainabile UM                 | Tipo gancio traino              | Telaio Cilindrata (c             | c) Accessori                     |
| arca gru Con Gru Seleziona un valore merco posti (conducente escluso) Numero assi Cisterna Seleziona un valore Caratteristiche Caratteristiche Seleziona un valore Seleziona un valore Seleziona un valore KG  rtata braccio max estensione UM  cKG  che                                                                                                    | F ♥                                 | Seleziona un valore 🗸 🗸 🗸 🗸 🗸   |                                  |                                  |
| Seleziona un valore     umero posti (conducente escluso)     Numero assi        Seleziona un valore     Caratteristiche     Tipo elevatore        Seleziona un valore     Seleziona un valore     Seleziona un valore     Seleziona un valore     VM     KG ~     Metee     dice inventario (Massimo 12)     ratterio)     Seleziona un valore     Numero assi     Cisterna     Seleziona un valore     Oc caratteristiche     Tipo elevatore     Portata braccio chiuso     KG ~     Seleziona un valore     VM     KG ~     Seleziona un valore     VM     KG ~     Seleziona un valore     VM     Seleziona un valore     VM     Seleziona un valore     VM     Seleziona un valore     VM     Seleziona un valore     Seleziona un valore     VM     Seleziona un valore     Seleziona un valore     Seleziona un valore     Seleziona un valore <td>Marca gru Con Gru</td> <td></td> <td></td> <td></td>                                                                                                    | Marca gru Con Gru                   |                                 |                                  |                                  |
| umero posti (conducente escluso) Numero assi Cisterna Litri cisterna   po cassone Caratteristiche Tipo elevatore Portata braccio chiuso UM   Seleziona un valore Seleziona un valore Seleziona un valore KG ~   ortata braccio max estensione UM KG ~ KG ~                                                                                                    | Seleziona                           | un valore 🗸                     |                                  |                                  |
| Seleziona un valore   po cassone   Seleziona un valore   Seleziona un valore   Seleziona un valore   Seleziona un valore   KG ~                                                                                                    | Numero posti (conducente escluso)   | Numero assi Cisterna            | Litri cisterna                   | i                                |
| po cassone Caratteristiche Tipo elevatore Portata braccio chiuso UM   Seleziona un valore UM Seleziona un valore KG ~                                                                                                    |                                     | Selezion                        | a un valore 🗸                    |                                  |
| Seleziona un valore Seleziona un valore     ortata braccio max estensione     UM     KG ~        ote     dice inventario (Massimo 12 ratteri)                                                                                                    | Tipo cassone                        | Caratteristiche                 | Tipo elevatore                   | Portata braccio chiuso UM        |
| vitata braccio max estensione     KG ~      vite   vite        dice inventario (Massimo 12 ratteri)     vite                                                                                                    | Seleziona un valore 🗸 🗸             | Seleziona un valore 🗸 🗸         | Seleziona un valore 🗸 🗸          | KG 🗸                             |
| dice Inventario (Massimo 12<br>ratteri)                                                                                                    | Portata braccio max estensione      | JM                              |                                  |                                  |
| ote                                                                                                    |                                     | KG 🗸                            |                                  |                                  |
| dice inventario (Massimo 12<br>ratteri)                                                                                                    | Note                                |                                 |                                  |                                  |
| dice inventario (Massimo 12<br>iratteri)                                                                                                    | Note                                |                                 |                                  |                                  |
| vdice inventario (Massimo 12<br>iratteri)                                                                                                    |                                     |                                 |                                  |                                  |
| odice Inventario (Massimo 12<br>Iratteri)                                                                                                    |                                     |                                 |                                  |                                  |
| odice inventario (Massimo 12<br>aratteri)                                                                                                    |                                     |                                 |                                  |                                  |
|                                                                                                    | Codice inventario (Massimo 12       |                                 |                                  |                                  |
|                                                                                                    | caratten                            |                                 |                                  |                                  |
|                                                                                                    |                                     |                                 |                                  |                                  |
| Avanti Salva Conferma Stampa scheda Torna alla Ricerca                                                                                                    |                                     |                                 | Avanti Salva Conferma            | Stampa scheda Torna alla Ricerca |

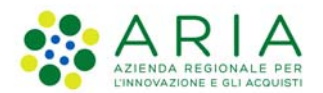

#### 2.1.1 Deposito

La scheda riferita al DEPOSITO, è sempre uguale indipendentemente dalla *Macrocategoria* selezionata:

| Informazioni generiche | Informazioni gestionali | Fonte economica | Deposito       | Referenti | Documentazione |                |                           |
|------------------------|-------------------------|-----------------|----------------|-----------|----------------|----------------|---------------------------|
| Macrocategoria         |                         | Categoria       |                |           | Tipologia      |                |                           |
| Mezzi                  | ×                       | Veicoli         |                | ~         | Autovettura    | ×              |                           |
| Ricerca Dep            | osito                   |                 |                |           |                |                |                           |
| Tipo di ricerca        | Provincia               | c               | omune          |           | Indirizzo      |                |                           |
| Per indirizzo          | Selezionare pr          | rovincia 🗸      | Selezionare co | imune 🗸   |                |                |                           |
|                        |                         |                 |                |           |                |                | Cerca Cancella            |
| Totale depositi: 0     |                         |                 |                |           |                |                |                           |
|                        |                         |                 |                |           |                |                | Aggiungi Deposito Assegna |
|                        |                         |                 |                |           |                |                |                           |
| Deposito as            | segnato                 |                 |                |           |                |                |                           |
| Nome identificativo    |                         | P               | rovincia       |           |                | Comune         |                           |
|                        |                         |                 |                |           |                | •              |                           |
| Indirizzo              |                         | C               | cordinate      |           |                | Organizzazione |                           |
| Net                    |                         |                 | •              |           |                |                |                           |
| Note                   |                         |                 |                |           |                |                |                           |
|                        |                         |                 |                |           |                |                | 1.                        |
|                        |                         |                 |                |           |                |                |                           |

L'assegnazione di un deposito all'asset è possibile tramite ricerca di un deposito già esistente o tramite inserimento di un nuovo deposito.

L'utente può effettuare la ricerca dei depositi preesistente nel sistema secondo 4 filtri:

• Per indirizzo (popolando uno dei tre campi in figura):

| Tipo di ricerca |   | Provincia             | Comune             | Indirizzo |
|-----------------|---|-----------------------|--------------------|-----------|
| Per indirizzo   | • | Selezionare provincia | Selezionare comune |           |
|                 |   |                       |                    |           |

• Distanza da indirizzo (popolando obbligatoriamente i campi Provincia, Comune e Distanza).

Una volta selezionati Provincia e Comune, sarà possibile popolare anche i campi *Indirizzo* e *Distanza* (Km) e quindi si abiliterà il tasto "*Verifica indirizzo*".

Se il campo indirizzo scelto è errato o non è presente, cliccando su "Verifica indirizzo", il sistema automaticamente seleziona il centroide avvisando l'utente con il pop-up in verde.

| Tipo di ricerca<br>Distanza da indirizzo | Provincia<br>BERGAMO      | Comune<br>ADRA | RA SAN MARTINO | Indirizzo | Distanza(Km):<br>1 | Verifica indirizzo |       |
|------------------------------------------|---------------------------|----------------|----------------|-----------|--------------------|--------------------|-------|
| Campo indirizzo errato o non prese       | nte, e' stato selezionato | il centroide   |                |           |                    |                    |       |
|                                          |                           |                |                |           |                    |                    |       |
|                                          |                           |                |                |           |                    | Cancella           | Cerca |

Quindi per avviare la ricerca premere sul pulsante "Cerca".

Manuale\_Utente\_MezziMateriali Pagina 10 di 35

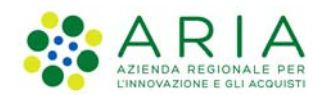

#### • Distanza da coordinate:

| Tipo di ricerca                 | Coordinate WGS84 X UTM 32 | Coordinate WGS84 Y UTM 32 | Distanza(Km) |  |
|---------------------------------|---------------------------|---------------------------|--------------|--|
| Distanza da coordinate 🔹        |                           |                           |              |  |
|                                 |                           |                           |              |  |
| • Per nome deposito             |                           |                           |              |  |
| Tipo di ricerca Nome identifica | tivo                      |                           |              |  |
| Nome Deposito 👻                 |                           |                           |              |  |
|                                 |                           |                           |              |  |

Indipendentemente dal metodo di ricerca utilizzato, i risultati verranno mostrati in tabella come segue:

| Informazioni generiche | Informazioni gestionali | Fonte economica | Deposito  | Referenti | Documentazione |            |               |             |                     |          |           |
|------------------------|-------------------------|-----------------|-----------|-----------|----------------|------------|---------------|-------------|---------------------|----------|-----------|
| Macrocategoria         |                         | Categoria       |           |           | Tipologia      |            |               |             |                     |          |           |
| Mezzi                  | ~                       | Veicoli         |           | ~         | Autovettur     | a          | ~             |             |                     |          |           |
| Diama Diam             | 1185-                   |                 |           |           |                |            |               |             |                     |          |           |
| Ricerca Dep            | osito                   |                 |           |           |                |            |               |             |                     |          |           |
| Tipo di ricerca        | Nome Identificati       | vo              |           |           |                |            |               |             |                     |          |           |
| Nome Deposito          | ~                       |                 |           |           |                |            |               |             |                     |          |           |
|                        |                         |                 |           |           |                |            |               |             |                     | erca C   | ancella   |
| Provincia              | Com                     | DP.             |           | Località  |                | Indiri     | 20            |             | Coordinate          |          |           |
| BRESCIA                | BRES                    | ICIA            |           | BRESCIA   |                | VIA D      | EI MUSEI, 29  |             | 595352.149 - 504367 | 0.8274   | *         |
| RRESCIA                | BERZ                    |                 |           | BERZO D   | FMO            | Via D      | oss 1         |             | 0-0                 |          | - 1       |
| PDESCIA                | REDZ                    | O DEMO          |           | REDZO DI  | EMO            | Min D      | ore 1         |             | 0.0                 |          |           |
| DRESULA                | DERZ                    | O DEMO          |           | DER20 DI  | EMU            | Via D      | 055, 1        |             | 0-0                 |          |           |
| BRESCIA                | RON                     | CADELLE         |           | RONCAD    | ELLE           | Via G      | . Marconi, 12 |             | 0-0                 |          | _         |
| BRESCIA                | BERZ                    | O DEMO          |           | BERZO DI  | EMO            | Via D      | oss, 1        |             | 0-0                 |          |           |
| N tale depositi: 502   |                         |                 |           |           |                |            |               |             |                     |          |           |
|                        |                         |                 |           |           |                |            |               | 1           | Aggiungi Deposito   | Asseg    | ina       |
|                        |                         |                 |           |           |                |            |               |             |                     |          | ,         |
| Deposito as            | ognato                  |                 |           |           |                |            |               |             |                     |          |           |
| Deposito as            | segnato                 |                 |           |           |                |            |               |             |                     |          |           |
| Magazzino l'Amica-Ass  | ociazione Volontari PC  |                 | BRESCIA   |           | _              | _          | BERZO DEN     | MO          | _                   | _        |           |
| Indirizzo              |                         |                 | oordinate |           |                |            | Organizzazio  | ne          |                     |          |           |
| Via Doss, 1            |                         |                 | 0-0       |           |                |            | L'ARNICA -    | ASSOCIAZION | IE VOLONTARI PC     |          |           |
| Note                   |                         |                 |           |           |                |            |               |             |                     |          |           |
| POS: 10.354306 - 46.09 | 0758 - ID: 300033       |                 |           |           |                |            |               |             |                     |          | 4         |
|                        |                         |                 |           |           |                |            |               |             |                     |          |           |
|                        |                         |                 |           |           |                | Indietro A | wanti Salva   | Conferma    | Stampa scheda       | Torna al | a Ricerca |

L'utente quindi assegna l'asset al deposito selezionandolo dalla tabella e cliccando sul tasto "Assegna". I dati del deposito associato sono quindi visibili in basso.

Va ricordato che la compilazione di questa scheda è obbligatoria qualora l'utente deve inserire l'asset in stato COMPLETO.

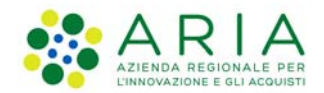

Se il deposito non è presente nel sistema, cliccando sul tasto "Aggiungi deposito" è possibile inserirlo e associarlo all'asset. In questo caso è obbligatorio, dopo aver inserito i dati del deposito, selezionare o aggiungere un referente.

Nel tab referente, è possibile:

- ricercare il referente tramite i filtri: i risultati verranno mostrati in un elenco di referenti, selezionare il referente d'interesse e poi cliccare su "Aggiungi"
- Inserirne uno nuovo cliccando su "Nuovo referente": si apre una modale dove inserire i dati obbligatori. Una volta aggiunto lo si vede presente nell'elenco dei referenti, selezionarlo e poi cliccare su "Aggiungi".

|          | Aggiur  | ngi Deposito   |                       |            |
|----------|---------|----------------|-----------------------|------------|
| deposito |         |                |                       |            |
| Nome     | Cognome |                | Codice fiscale        |            |
| TEST     | TEST    |                | AAAAAA00A11B000B      |            |
|          |         |                | Nuovo Referente Cerci | a Cancella |
| Nome     | Cognome | Codice fiscale | Contatti              |            |
| TEST     | TEST    | AAAAAA00A11B0  | 00B <b>1</b>          |            |

| ₄<br>Totale referenti: 1 |         |                  |          | ·        |
|--------------------------|---------|------------------|----------|----------|
|                          |         |                  |          | Aggiungi |
| Nome                     | Cognome | Codice fiscale   | Contatti |          |
| TEST                     | TEST    | AAAAAA00A11B000B | 1        |          |

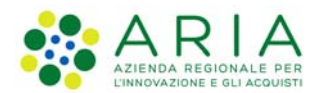

#### 2.1.2 Referenti

Anche la scheda relativa ai REFERENTI è uguale per tutte le Macrocategorie scelte:

• L'utente può ricercare il referente da associare all'asset in base al nome, cognome o codice fiscale, cliccando sul tasto "Cerca".

I risultati della ricerca vengono mostrati in un elenco di referenti. Una volta selezionato il referente d'interesse verrà abilitato il campo *"Tipologia",* quindi se è di tipo *Operativo* o di *Attivazione,* altrimenti l'utente verrà avvisato con un pop-up della mancata selezione.

Dopo aver cliccato sul tasto "Aggiungi" i dati del referente verranno aggiunti nella tabella in basso.

| Informazioni generiche     | Informazioni gestionali | Fonte economica | Deposito | Referenti                               | Documentazio | ne                     |                 |       |          |
|----------------------------|-------------------------|-----------------|----------|-----------------------------------------|--------------|------------------------|-----------------|-------|----------|
|                            |                         |                 |          |                                         |              |                        |                 |       |          |
| Referenti ass              | ociati all'ass          | et              |          |                                         |              |                        |                 |       |          |
| Macrocategoria             | Catego                  | ria             |          | Tipologia                               |              |                        |                 |       |          |
| Mezzi                      | ✓ Veice                 | oli             | ~        | Autovettur                              | 2            | ~                      |                 |       |          |
| Nome                       | Cognome                 | Codice fiscale  | el.      |                                         |              |                        |                 |       |          |
|                            |                         | AAAAAAOOA       | A11B000B |                                         |              |                        |                 |       |          |
|                            |                         |                 |          |                                         |              |                        | Nuovo Referente | Cerca | Cancella |
| Nome                       | Cognom                  | e               |          | Codice fiscale                          |              |                        | Contatti        |       |          |
| TEST                       | TEST                    |                 |          | AAAAAA00A11                             | 8000B        |                        | 1               |       |          |
|                            |                         |                 |          |                                         |              |                        |                 |       |          |
|                            |                         |                 |          |                                         |              |                        |                 |       |          |
|                            |                         |                 |          |                                         |              |                        |                 |       |          |
|                            |                         |                 |          |                                         |              |                        |                 |       |          |
| 4                          |                         |                 |          |                                         |              |                        |                 |       |          |
| Totale referenti: 1        |                         |                 |          |                                         |              |                        |                 |       |          |
|                            |                         |                 |          |                                         |              | Tipologia<br>Seleziona | re tipologia    | ×     | Aggiungi |
| Nome                       | Connor                  | 10 M            |          | Codice fiscale                          |              |                        | Tipologia       |       |          |
| TEST                       | TEST                    | ne -            |          | 4444400411                              | ROODE        |                        |                 |       |          |
| 1231                       | TEST                    |                 |          | 000000000000000000000000000000000000000 | 0000         |                        | operativo       |       |          |
|                            |                         |                 |          |                                         |              |                        |                 |       |          |
|                            |                         |                 |          |                                         |              |                        |                 |       |          |
|                            |                         |                 |          |                                         |              |                        |                 |       |          |
|                            |                         |                 |          |                                         |              |                        |                 |       |          |
| Totala referenti sechi 1   |                         |                 |          |                                         |              |                        |                 |       | 8        |
| Totale reference scents, 1 |                         |                 |          |                                         |              |                        |                 |       | Elimina  |
|                            |                         |                 |          |                                         |              |                        |                 |       |          |
|                            |                         |                 | -        |                                         |              |                        |                 |       |          |

Il tasto "*Elimina*" verrà abilitato qualora l'utente seleziona il referente che intende cancellare dalla tabella.

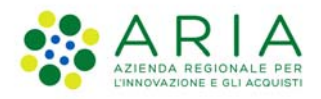

Nel caso in cui il deposito selezionato abbia già un referente associato, l'utente può scegliere se associare un nuovo referente o se utilizzare quello già preesistente. In questo caso ci sarà una terza tabella che indica i referenti associati al deposito, come in figura.

Se non viene selezionato alcun referente, il sistema assocerà automaticamente il referente del deposito stesso.

| Informazioni generiche                   | Informazioni gestionali | Fonte economica            | Deposito    | Referenti | Documentazione                  |        |                               |           |                |          |                 |
|------------------------------------------|-------------------------|----------------------------|-------------|-----------|---------------------------------|--------|-------------------------------|-----------|----------------|----------|-----------------|
| Referenti ass<br>Macrocategoria<br>Mezzi | sociati all'ass<br>~    | et<br>Categoria<br>Veicoli |             | ~         | <b>Tipologia</b><br>Autovettura |        | ~                             |           |                |          |                 |
| Nome                                     | Cognome                 | Cod                        | ice fiscale |           |                                 |        |                               | N         | uovo Referente | Cerca    | Cancella        |
| Nome                                     |                         | Cognome                    |             |           | Codice fiscale                  |        |                               | Contatti  |                |          |                 |
| PALAGIANO                                |                         | cognome                    |             |           | 46XXXX00X00X0000                |        |                               | 1         |                |          | <b>^</b>        |
| STEFANO                                  |                         | cognome                    |             |           | 47XXXX00X00X0000                |        |                               | 1         |                |          |                 |
| LUIGI                                    |                         | cognome                    |             |           | 48XXXX00X00X0000                |        |                               | 1         |                |          |                 |
| POMA                                     |                         | cognome                    |             |           | 49XXXX00X00X0000                |        |                               | 1         |                |          |                 |
| POMA                                     |                         | cognome                    |             |           | 50XXXX00X00X0000                |        |                               | 1         |                |          | -               |
| Totale referenti: 201                    |                         |                            |             |           |                                 |        | <b>Tipologia</b><br>Operativo |           |                | <b>~</b> | Aggiungi        |
| Nome                                     |                         | Cognome                    |             |           | Codice fiscale                  |        |                               | Tipologia |                |          |                 |
| result enterne                           |                         |                            |             |           |                                 |        |                               |           |                |          |                 |
| Referenti ass                            | sociati al dep          | osito                      |             |           |                                 |        |                               |           |                |          | Elimina         |
| Nome                                     |                         | Cognome                    |             |           | Codice fiscale                  |        |                               | Contatti  |                |          |                 |
| Nessun referente                         |                         |                            |             |           |                                 |        |                               |           |                |          |                 |
|                                          |                         |                            |             |           | Indietro                        | Avanti | Salva                         | Conferma  | Stampa sched   | a Tor    | na alla Ricerca |

• Se il REFERENTE non è presente a sistema è possibile inserirlo cliccando su "Nuovo referente": si apre una modale dove inserire i dati obbligatori. Una volta aggiunto lo si vede presente nell'elenco dei referenti, selezionarlo e poi cliccare su "Aggiungi".

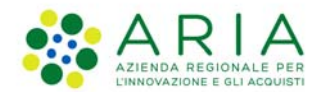

#### 2.1.3 Documentazione

Infine, l'ultima scheda Documentazione, permette all'utente di inserire dei file relativi all'asset. Come le due schede precedenti, risulterà uguale indipendentemente dalla Macrocategoria selezionata.

| Informazioni generiche                                                                                                    | Informazioni gestionali | Fonte economica | Deposito | Referenti | Docum | nentazione  |        |   |  |  |
|----------------------------------------------------------------------------------------------------|-------------------------|-----------------|----------|-----------|-------|-------------|--------|---|--|--|
|                                                                                                    |                         |                 |          |           |       |             |        |   |  |  |
| Documenti                                                                                                    |                         |                 |          |           |       |             |        |   |  |  |
| Macrocategoria                                                                                                    |                         | Categoria       |          |           |       | Tipologia   |        |   |  |  |
| Mezzi                                                                                                    | ~                       | Veicoli         |          |           | ~     | Autovettura |        | ~ |  |  |
|                                                                                                    |                         |                 |          |           |       |             |        |   |  |  |
| Categoria file                                                                                                    |                         | Allega          |          |           |       | $\frown$    |        |   |  |  |
| Categoria file<br>Selezionare tipo file                                                                                                    | ~                       | Allega          |          |           |       | (=)         | _      |   |  |  |
| Categoria file<br>Selezionare tipo file<br>Selezionare tipo file<br>Atto di acquisto<br>Documentazione fonte ecor<br>Immagine<br>Libretto di circolazione | <b>∨</b><br>nomica      | Allega          |          |           |       | <b>&gt;</b> | -<br>+ |   |  |  |

L'utente, dopo aver selezionato la categoria file di interesse, può procedere col caricamento del file tramite il tasto cerchiato in rosso. È possibile caricare uno o più file, procedendo con l'aggiunta dei campi grazie al pulsante "+".

#### 2.2 Ricerca Asset

L'utente può effettuare la ricerca asset attraverso i filtri presenti nella "Ricerca Asset" [Menu Gestione Asset] e visualizzarne la lista dei risultati in formato tabellare in cui è possibile ordinare le colonne.

I criteri di ricerca sono:

- Id asset \_
- Codice inventario
- Organizzazione/ente \_
- Macrocategoria -
- Categoria
- Tipologia -
- Stato

Regione

Ente utilizzatore

| Regione<br>Lombardia                                                              |                                |                                        |                      | MEZZI E                | MATERIALI             |                    |
|-----------------------------------------------------------------------------------|--------------------------------|----------------------------------------|----------------------|------------------------|-----------------------|--------------------|
| LUtente: DADO TEST- Ente: I                                                       | LOMBARDIA (REGIONE) - Profilo: | REGIONALE - Ruolo: Compilatore         |                      |                        |                       | O Torna al portale |
| Ricerca-asset                                                                     |                                |                                        |                      |                        |                       |                    |
| Home 📕 Gestione asset -                                                           | Assegnazione asset -           | estione depositi - 📕 Gestione refer    | renti - 📕 Anomalie - |                        |                       |                    |
|                                                                                   |                                |                                        |                      |                        |                       |                    |
| Ricerca Asset                                                                     |                                |                                        |                      |                        |                       |                    |
| id asset                                                                          | Codice Inventario              | Organizzazione/Ente                    | Macrocategoria       | Categoria              | Tipologia             |                    |
|                                                                                   |                                |                                        | Seleziona            | ✓ seleziona            | ✓ selezion            | a 🗸                |
| Stato                                                                             | Ente utilizzatore              |                                        |                      |                        |                       |                    |
| Seleziona 🗸 🗸                                                                     |                                |                                        |                      |                        |                       |                    |
| Tipo di ricerca                                                                   | Provincia                      | Comune                                 | Indirizzo            |                        |                       |                    |
| Per indirizzo 🗸 🗸                                                                 | Selezionare provincia          | <ul> <li>Selezionare comune</li> </ul> | ·                    |                        |                       |                    |
| Per indirizzo<br>Distanza da indirizzo<br>Distanza da coordinate<br>Nome Deposito |                                |                                        |                      |                        | l l                   | Cerca Cancella     |
| Referente asset<br>Referente deposito                                             | J                              |                                        |                      | Inserisci asset Viewer | Esporta XLS Esporta C | SV Stampa scheda   |

Manuale\_Utente\_MezziMateriali Pagina 15 di 35

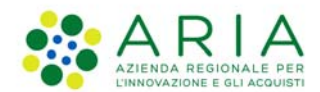

È possibile raffinare la ricerca definendo i seguenti criteri di ricerca (stessa descritta nel paragrafo 2.1.1):

- Per indirizzo
- Distanza da indirizzo
- Distanza da coordinate
- Nome Deposito
- Referente asset
- Referente deposito

Se l'utente seleziona Macrocategoria, Categoria e Tipologia, può effettuare una ricerca ancora più dettagliata, tramite il pulsante *"Filtri avanzati"*:

Cliccandoci si aprirà il seguente pop-up in cui l'utente aggiunge ulteriori filtri alla ricerca impostata (max 10 filtri). I filtri avanzati variano in base la *Macrocategoria*, *Categoria* e *Tipologia* selezionata.

| Regione<br>Lombardia                                                               | Filtri avanzati                                                                                       |                                                                                 |                                                                                                    |                                                                                                    |                                                   |
|------------------------------------------------------------------------------------|----------------------------------------------------------------------------------------------------|---------------------------------------------------------------------------------|----------------------------------------------------------------------------------------------------|----------------------------------------------------------------------------------------------------|---------------------------------------------------|
| L Utente: DADO TEST-I                                                              |                                                                                                    |                                                                                 |                                                                                                    |                                                                                                    | 🔿 Torna al portale                                |
| Ricerca-asset                                                                      | * massimo 10 filtri selezionabili                                                                     |                                                                                 |                                                                                                    |                                                                                                    |                                                   |
| Home 🔚 Gestione as                                                                 | BASE                                                                                                  | GENERALE                                                                        | TECNICI                                                                                                    | GESTIONALE                                                                                                    |                                                   |
| Ricerca Asse<br>Id asset<br>Stato<br>Seleziona<br>Tipo di ricerca<br>Per indirizzo | Numero Inventario Numero matricola/telaio Tipologia d'uso Marca Veicolo Modello Veicolo Targa Veicolo | Tipo patente necessaria Patentini specifici Anno acquisto Data immatricolazione | <ul> <li>Tipo motore</li> <li>Tipo alimentazione</li> <li>Potenza</li> <li>4x4</li> <li>Lunghezza</li> <li>Altezza</li> <li>Peso mezzo</li> <li>Portata</li> <li>Masse trainabile</li> <li>Tipo gancio traino</li> <li>Con Gru</li> <li>Marca gru</li> <li>Cilindrata CC</li> <li>Accessori</li> <li>Telaio</li> </ul> | Stato usura Condizioni operative Garanzia Km percorsi Data Km percorsi Data stipula polizza Data inizio validità polizza Data fine validità polizza Data revisione Validità revisione gru Validità revisione gru | ettura V<br>Cerca Cancella<br>a CSV Stamps scheda |
|                                                                                    |                                                                                                    |                                                                                 |                                                                                                    | Clor                                                                                                    | •                                                 |

I risultati della ricerca vengono mostrate in tabella come in figura:

| dasset  |                   | Codice         | Inventario                       | Organizzazione/ | Ente           | Macrocategoria           |              | Categoria   |         | Tipologia         |               |
|---------|-------------------|----------------|----------------------------------|-----------------|----------------|--------------------------|--------------|-------------|---------|-------------------|---------------|
|         |                   |                |                                  |                 |                | Seleziona                |              | • seleziona |         | - seleziona       |               |
| Selezio | na .              | ~              | INCLUSION                        | I miel asset 🗖  |                |                          |              |             |         |                   |               |
|         |                   |                |                                  |                 |                |                          |              |             |         |                   |               |
| Per ind | irizzo            | v Sele         | zionare provincia ~              | Selezionare co  | omune 👻        | Ender/220                |              |             |         |                   |               |
|         |                   |                |                                  |                 |                | 1 . I.                   |              |             |         |                   |               |
|         |                   |                |                                  |                 |                |                          |              |             |         |                   | Cerca Cancell |
| Asset   | Codice inventario | Tipologia ente | Organizzazione/Ente proprietario | Tipologia       | Macrocategoria | Categoria                | Stato Scheda | Provincia   | Comune  | Indirizzo         | Azioni        |
|         | 000000240895      | Regione        | LOMBARDIA                        | radio           | Materiali      | Radio e dispositivi TLC  | Bozza        | BRESCIA     | BRESCIA | VIA DEI MUSEI, 29 | 0/1+8         |
|         | 000000240901      | Regione        | LOMBARDIA                        | radio           | Materiali      | Radio e dispositivi TLC  | Bozza        | BRESCIA     | BRESCIA | VIA DEI MUSEI, 29 | 0/1+8         |
|         | 000000240918      | Regione        | LOMBARDIA                        | radio           | Materiali      | Radio e dispositivi TLC  | Bozza        | BRESCIA     | BRESCIA | VIA DEI MUSEI, 29 | 0/1+8         |
|         | 000000240925      | Regione        | LOMBARDIA                        | radio           | Materiali      | Radio e dispositivi TLC  | Bozza        | BRESCIA     | BRESCIA | VIA DEI MUSEI, 29 | 0 / 1 + 8     |
|         |                   | Bankana        |                                  | radio           | Matariali      | Padio a dispositivi TI C | Bozza        | RDESCIA     | RDESCIA | USA DEL MUREL 20  |               |

Ogni utente potrà eseguire le varie azioni solo sugli asset di propria proprietà, non avrà permessi di scrittura per asset di altri utenti. Le azioni possibili sono:

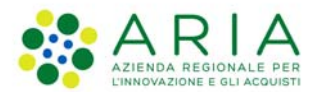

- Dettaglio: si apre la modale INFORMAZIONI GENERICHE, nessuna modifica è permessa.
- Modifica: si può accedere all'asset e si possono modificare i dati delle varie schede.
- *Dettaglio referente*: si apre una modale in cui è possibile consultare i dati del referente (i contatti del referente sono visibili in base al profilo dell'utente).
- *Duplica*: crea un nuovo asset in stato di bozza con i dati dell'asset scelto ad eccezione dell'informazione sul deposito che viene persa
- *Elimina*: azione attiva solo se si è proprietario dell'asset. L'utente che clicca sull'icona Elimina visualizza un popup con un messaggio di conferma, "SI", viene eliminato il deposito, "NO", viene annullata l'azione di eliminazione del deposito
- Dismesso: La dismissione dell'asset viene eseguita unicamente dal Proprietario e corrisponde ad una cancellazione logica della scheda descrittiva dall'Inventario. Cliccando sull'azione appare un alert di conferma dopo aver scelto di procedere. All'interno sono già precompilati i campi L'Id Asset e la data dismissione. È obbligatorio selezionare il campo MOTIVAZIONE (Rottamazione, Donazione).

I pulsanti in basso a destra permettono di eseguire diverse azioni:

- Inserisce asset: si viene indirizzati verso l'inserimento di un asset (paragrafo 2.1).
- Viewer: tasto abilitato solo per Regione, permette di visionare dove sono collocati gli asset
- Esporta XLS: scarica un file Excel con i dati riportati in tabella
- Esporta CSV: scarica un file .csv con i dati relativi alla ricerca
- *Stampa scheda*: si abilita nel momento in cui viene selezionato un asset e scarica un file in formato .pdf in cui vengono riportati i dati relativi al dettaglio dell'asset.

#### 2.3 Inserisci Offerta

Compilazione abilitata solo per ente: REGIONE. Cliccando *Inserisci offerta* dal menù *Gestione asset,* l'utente visualizza la seguente pagina:

| Regione<br>Lombardia                 |                                             | MEZZI E M                       | ATERIALI      |                      |
|--------------------------------------|---------------------------------------------|---------------------------------|---------------|----------------------|
| L Utente: DADO TEST- Ente: LOMBA     | RDIA (REGIONE) <b>- Profilo:</b> REGIONA    | LE - <b>Ruolo:</b> Compilatore  |               | 🖱 Torna al portale   |
| Ricerca-offerta -> Inserimento-offer | ta                                          |                                 |               |                      |
| Home I≣Gestione asset - I≣A          | ssegnazione asset → 🛛 🗮 Gestione dep        | oositi 👻 🔠 Gestione referenti 👻 | i≣ Anomalie - |                      |
| Informazioni generiche Informazioni  | soggetto esterno Localizzazione             | Referenti Registri utilizzo     |               |                      |
| Informazioni generi                  | che                                         |                                 |               |                      |
| Tipologia*                           | Codice inventario (Massimo 12<br>caratteri) | Disponibile                     |               |                      |
| Seleziona 👻                          |                                             | ]                               |               |                      |
| Descrizione (Massimo 200 caratteri)  |                                             |                                 |               |                      |
|                                      |                                             |                                 |               |                      |
|                                      |                                             |                                 |               |                      |
|                                      |                                             |                                 |               |                      |
| Note (Massimo 2000 caratteri)        |                                             |                                 |               |                      |
|                                      |                                             |                                 |               |                      |
|                                      |                                             |                                 |               |                      |
|                                      |                                             |                                 |               |                      |
|                                      |                                             |                                 | Avanti Salv   | a Torna alla Ricerca |

Manuale\_Utente\_MezziMateriali Pagina 17 di 35

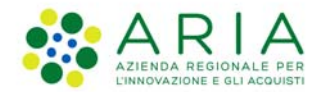

Le schede da popolare sono:

- *Informazioni generiche*: l'utente deve popolare il campo Tipologia (scegliendo tra le opzioni fornite). Gli altri campi sono facoltativi.
- Informazioni soggetto esterno: è la scheda in cui l'utente inserisce i dettagli del soggetto esterno e può scegliere il tipo di ente che vuole inserire (Persona fisica o Persona giuridica).

| Informazioni generiche | Informazioni soggetto esterno   | Localizzazione | Referenti | Registri utilizzo |                                      |      |
|------------------------|---------------------------------|----------------|-----------|-------------------|--------------------------------------|------|
| Informazion            | i coggotto octorn               |                |           |                   |                                      |      |
| IIIIOIIIIazioii        | i soggetto estern               | 0              |           |                   |                                      |      |
| Tipologia ente: O Pers | iona Fisica 🔍 Persona Giuridica |                |           |                   |                                      |      |
| Nome                   | Cognome                         | Codice fiscale |           |                   |                                      |      |
| test                   | test                            |                |           |                   |                                      |      |
| <u> </u>               |                                 |                |           |                   | Cerca                                |      |
| Nome                   |                                 | Cognome        |           |                   | Codice fiscale                       |      |
| BTEST                  |                                 | BTEST          |           |                   | TSTTST63T41X273X                     |      |
| ATEST                  |                                 | ATEST          |           |                   | TSTTST53T41X273X                     |      |
|                        |                                 |                |           |                   |                                      |      |
|                        |                                 |                |           |                   |                                      |      |
|                        |                                 |                |           |                   |                                      |      |
|                        |                                 |                |           |                   |                                      |      |
| 4                      |                                 |                |           |                   |                                      | •    |
| Totale enti: 2         |                                 |                |           |                   |                                      |      |
|                        |                                 |                |           |                   | Aggiungi Nuovo utente                | 8    |
| Nome                   | Cognome                         | Codice Fiscale |           |                   |                                      |      |
|                        |                                 |                |           |                   |                                      |      |
|                        |                                 |                |           |                   |                                      |      |
|                        |                                 |                |           |                   | Indietro Avanti Salva Torna alla Ric | erca |

Selezionando "*Persona fisica*" l'utente effettua una ricerca per nome, cognome o codice fiscale. Se invece si seleziona "*Persona giuridica*" l'utente effettua una ricerca per Ragione sociale e Partita IVA.

In entrambi i casi, una volta selezionato il tipo di ente, cliccando su "Aggiungi" i dati verranno riportati nei record in basso.

Inoltre, l'utente può effettuare un nuovo inserimento cliccando sul pulsante "Nuovo utente": Popolando i campi obbligatori, verrà abilitato il tasto "Aggiungi":

| Aggiungi nuovo soggetto offerente       |                |                  |  |  |  |  |
|-----------------------------------------|----------------|------------------|--|--|--|--|
| Tipologia ente: 💿 Persona Fisica 🔿 Pers | sona Giuridica |                  |  |  |  |  |
| Nome *                                  | Cognome *      | Codice Fiscale   |  |  |  |  |
|                                         |                | Aggiungi Annulla |  |  |  |  |

Manuale\_Utente\_MezziMateriali Pagina 18 di 35

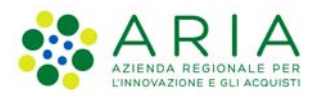

• *Localizzazione:* è la scheda dedicata alle informazioni di localizzazione del deposito. L'utente può ricercare un deposito già presente nel sistema.

È necessario inserire un soggetto esterno prima di effettuare la ricerca, in caso contrario l'utente verrà avvisato del mancato inserimento tramite il seguente pop-up: "Attenzione! Aggiungere un Ente Esterno".

La ricerca può essere effettuata allo stesso modo descritto nel paragrafo 2.1.1 e i risultati verranno mostrati in tabella.

| Informazioni generiche           | Informazioni soggetto esterno | Localizzazione R | eferenti Re           | gistri utilizzo |                 |                                          |
|----------------------------------|-------------------------------|------------------|-----------------------|-----------------|-----------------|------------------------------------------|
| Informazioni                     | Localizzazione                |                  |                       |                 |                 |                                          |
| Tipo di ricerca<br>Nome Deposito | Nome Identificativo           |                  |                       |                 |                 |                                          |
|                                  |                               |                  |                       |                 |                 | Cerca Cancella                           |
| Provincia                        | Comune                        | Nome Ide         | ntificativo           | Località        | Indirizzo       | Coordinate                               |
| BERGAMO                          | ADRARA SAN MARTINO            | ATEST            |                       |                 |                 | 574882.08373 - 5061278.64504             |
|                                  |                               |                  |                       |                 |                 |                                          |
| Totale depositi: 1               |                               |                  |                       |                 |                 | Aggiungi Deposito Assegna                |
| Deposito ass                     | segnato                       |                  |                       |                 |                 |                                          |
| Provincia                        |                               | Comune           |                       |                 | Nome identifica | tivo                                     |
| BERGAMO                          |                               | ✓ ADRA           | RA SAN MARTI          | INO             | ✓ ATEST         |                                          |
| Indirizzo                        |                               | 57488            | 10<br>12.08373 - 5061 | 278.64504       |                 |                                          |
| Note                             |                               |                  |                       |                 |                 |                                          |
|                                  |                               |                  |                       |                 | i.              |                                          |
|                                  |                               |                  |                       |                 |                 | Indietro Avanti Salva Torna alla Ricerca |

Una volta effettuata la ricerca, selezionando il deposito e cliccando sul tasto "Assegna", i dati verranno riportati nei record in basso.

Invece se l'utente sceglie di inserire un nuovo deposito, deve cliccare il tasto "Aggiungi deposito": si apre una modale e dopo aver compilato provincia, comune e verificato l'indirizzo tramite l'apposito pulsante, "verifica indirizzo", si abiliterà il tasto "Aggiungi" e i dati del deposito saranno riportati nei record in fondo alla pagina.

• *Referenti*: è la scheda in cui l'utente inserisce le informazioni relative al referente. Può effettuare una ricerca dei referenti presenti nel sistema filtrando per nome, cognome o codice fiscale e cliccando sul tasto "*Cerca*".

Il pulsante "Cancella" invece azzera tutti i campi popolati.

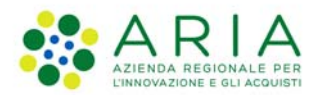

Il tasto "Aggiungi" una volta selezionato il referente di interesse. Dopo aver cliccato i dati verranno riportati nei campi grigi in basso.

| Informazioni generiche | Informazioni soggetto esterno Localizzazione | Referenti Registri utilizzo |                  |                  |                                 |
|------------------------|----------------------------------------------|-----------------------------|------------------|------------------|---------------------------------|
| Referenti as           | sociati all'offerta                          |                             |                  |                  |                                 |
| Nome                   | Cognome                                      | Codice fiscale              |                  |                  |                                 |
| test                   | test                                         |                             |                  |                  |                                 |
|                        |                                              |                             |                  |                  | Cerca Cancella                  |
| Nome                   | Cognome                                      |                             | Codice fiscale   | Contatti         |                                 |
| TEST                   | TEST                                         |                             | TSTTST91P40X205X | 1                |                                 |
| test                   | test                                         |                             | AAAAAA00A118000J | 1                |                                 |
| TEST                   | TEST                                         |                             | TSTTST96P40X205X | 1                |                                 |
| TEST                   | TEST                                         |                             | AABBCC00D00Z552A | 1                |                                 |
| TEST                   | TEST                                         |                             | AAAAAA00A1180008 | 1                |                                 |
| Totale referenti: 5    |                                              |                             |                  | _                |                                 |
|                        |                                              |                             |                  |                  | luovo Referente Aggiungi        |
| Nome                   |                                              | Cognome                     |                  | Codice fiscale   |                                 |
| TEST                   |                                              | TEST                        |                  | TSTTST91P40X205X |                                 |
|                        |                                              |                             |                  |                  |                                 |
|                        |                                              |                             |                  | Indietro         | Avanti Salva Torna alla Ricerca |

Cliccando su "*Nuovo Referente*", si aprirà una modale dove inserire i dati (nome, cognome e codice fiscale) del referente. Tramite il tasto "+" è possibile inserire anche i dati di contatto del referente scegliendo la tipologia dal menù a tendina. È possibile eliminare i dati di contatti tramite il tasto "-"posto a lato.

#### Aggiungi Referente

### Inserimento nuovo referente

| Nome *                                            | Cognome *    | Codice fiscale |              |
|---------------------------------------------------|--------------|----------------|--------------|
| Tipo recapito *                                   | Recapito *   |                |              |
| Celulare 🗸                                        | 327555555    |                |              |
| Tipo recapito *                                   | Recapito *   | _              |              |
| Mail 🗸                                            | test@test.it |                |              |
| Tipo recapito *                                   | Recapito *   | _              |              |
| Selezionare tipo recapi 🗸 🗸                       |              |                |              |
| Selezionare tipo recapito<br>Telefono<br>Celulare |              |                |              |
| Mail<br>Pec                                       |              | +              |              |
| Twitter<br>Facebook<br>Skype                      |              |                | Aggiungi Ani |

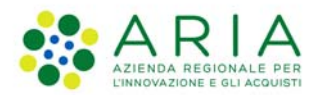

Quando si compilano tutti i campi, cliccando sul tasto "Aggiungi", i dati del referente saranno visibili in fondo alla pagina.

• *Registro utilizzo*: l'utente può inserire le date relative all'inizio e alla fine della disponibilità, includendo anche un campo note. I dati verranno mostrati nella tabella in basso.

| Informazioni generiche Info | mazioni soggetto esterno Localizz | azione Referenti Regi | ri utilizzo                          |
|-----------------------------|-----------------------------------|-----------------------|--------------------------------------|
| Registri utilizzo           |                                   |                       |                                      |
| Data inizio disponibilità   | Data fine dis                     | onibilità             | Note (Massimo 200 carstier) Aggiungi |
|                             |                                   |                       |                                      |
| Data inizio disponibilità   | Data fine disponibilità           | Note                  | Azioni                               |
| 02/07/2023                  | 05/07/2023                        | test                  | 8                                    |
|                             |                                   |                       |                                      |
|                             |                                   |                       |                                      |

| Salva | Torna alla Ricerca |
|-------|--------------------|

Il tasto "Salva" in basso a destra permette di effettuare il salvataggio di tutti i dati relativa all'offerta.

#### 2.4 Ricerca Offerta

Compilazione abilitata solo per ente: REGIONE. È possibile effettuare la ricerca di tutte le offerte inserite filtrando per:

- Tipologia
- Descrizione
- Disponibilità offerta
- Data inizio utilizzo
- Data fine utilizzo

Oppure effettuare un filtraggio in base al deposito associato all' offerta, come nei casi descritti precedentemente (Per indirizzo, Distanza da indirizzo, Distanza da coordinate, Nome deposito).

I risultati della ricerca verranno mostrati in una tabella in cui le azioni possibili sono:

- Dettaglio registro
- Dettaglio
- Modifica
- Elimina
- Elenco Referenti

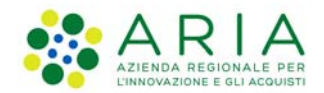

Va ricordato che la gestione dell'offerta, quindi ricerca e inserimento, è gestito solo dall'utente regionale con ruolo di compilatore, quindi tutti gli altri utenti non avranno la possibilità di visualizzare queste due sezioni in *Gestione asset*.

| Regione<br>Lombardia |                                      |                                                      |                                  | MEZZI E N          | MATERIALI                                 |
|----------------------|--------------------------------------|------------------------------------------------------|----------------------------------|--------------------|-------------------------------------------|
| L Utente: DADO TE    | EST <b>- Ente:</b> LOMBARDIA (REGION | IE) - <b>Profilo</b> : REGIONALE - <b>Ruolo:</b> Con | npilatore                        |                    | ⊕ Torna al portale                        |
| Home 🔚 Gestio        | one asset 👻 🔚 Assegnazione ass       | set ▼ I≣Gestione depositi ▼ I≣Ge                     | estione referenti 👻 🔚 Anomalie 👻 |                    |                                           |
| Ricerca of           | ferta                                |                                                      |                                  |                    |                                           |
| Tipologia            | Descrizione                          | Disponibilità offerta                                | Data inizio utilizzo             | Data fine utilizzo | _                                         |
| Ricerca depo         | osito                                | Sectiona                                             |                                  |                    |                                           |
| Tipo di ricerca      | Provincia                            | Comune                                               | Indirtzzo                        | -                  |                                           |
| Per indirizzo        | ✓ Selezionare pro                    | ovincia V Selezionare com                            | une: V                           |                    |                                           |
|                      |                                      |                                                      |                                  |                    | Cerca Cancella                            |
| Id offerta           | Descrizione                          | Disponibilità                                        | Note                             | Tipologia          | Azioni                                    |
| 17                   |                                      | NO                                                   |                                  | Tipologia 1        | E0/81                                     |
| 23                   |                                      | NO                                                   |                                  | Tipologia 1        | ■ 0 / 前 1                                 |
| 24                   | prova                                | SI                                                   | prova                            | Tipologia 1        | 80/81                                     |
| 31                   |                                      | NO                                                   |                                  | Tipologia 1        | E 0 / E 1                                 |
| 52                   |                                      | NO                                                   |                                  | Tipologia 1        | E0/81                                     |
| Totale offerte: 81   |                                      |                                                      |                                  |                    | Inserisci Offerta Esporta XLS Esporta CSV |

In basso a destra sono presenti 3 pulsanti:

- Inserisci offerta: reindirizza l'utente alla scheda di compilazione di una nuova offerta
- Esporta XLS: scarica in un file .xlsx i dati riportati in tabella
- Esporta CSV: scarica in un file .csv i dati relativi alla ricerca effettuata.

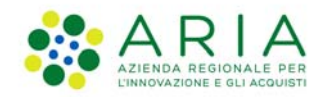

## 3. Assegnazione asset

#### Gli asset possono essere assegnati in:

- Comodato
- Utilizzo
- Prestito

| *         | Regione<br>Lombardia                                                                            | MEZZI E MATERIALI  |
|-----------|-------------------------------------------------------------------------------------------------|--------------------|
| L Utente  | : DADO TEST <b>- Ente</b> : LOMBARDIA (REGIONE) <b>- Profilo</b> : REGIONALE <b>- Ruolo</b> : C | 🔿 Torna al portale |
| Inserime  | nto-assegnazione                                                                                |                    |
| Home      | i≣ Gestione asset - I≣ Assegnazione asset - I≣ Gestione depositi - I≣ G                         | i≣ Anomalie -      |
| Dettaglio | Assegnatario Asset                                                                              |                    |
| Tipologia | assegnazione:  Comodato Utilizzo Prestito                                                       | Avanti             |

L'utente proprietario di un asset può dare l'asset in COMODATO a un altro ente, quest'ultimo, a sua volta può effettuare una nuova assegnazione ma solo in UTILIZZO o in PRESTITO, l'ente ricevente l'asset in utilizzo lo potrà riassegnare solo in prestito e chi lo riceve in prestito non può fare ulteriori riassegnazioni.

#### 3.1 Nuova assegnazione

L'utente profilato accede alla pagina "Nuova" [Menu Assegnazione Asset] seleziona la tipologia assegnazione.

• Comodato: compilare i dati obbligatori. Tramite il tasto "+" è possibile caricare dei file.

| *           | Regione<br>Lombardia          |                            |                        |                        | M                 | EZZI E MATERIALI      |                    |
|-------------|-------------------------------|----------------------------|------------------------|------------------------|-------------------|-----------------------|--------------------|
| L Utente    | : DADO TEST <b>- Ente</b> : I | LOMBARDIA (REGIONE) - P    | rofilo: REGIONALE - Ru | olo: Compilatore       |                   |                       | 🖒 Torna al portale |
| Inserime    | nto-assegnazione              |                            |                        |                        |                   |                       |                    |
| Home        | ≣ Gestione asset -            | ≣ Assegnazione asset -     | ≣ Gestione depositi -  | ≣ Gestione referenti → | 🗏 Anomalie -      |                       |                    |
| Dettaglio   | Assegnatario                  | Asset                      |                        |                        |                   |                       |                    |
|             |                               |                            |                        |                        |                   |                       |                    |
| com         | odato                         |                            |                        |                        |                   |                       |                    |
| Data como   | odato                         | Data provvedimento         | Titolo                 | Numero Como            | lato <sup>a</sup> | Numero provvedimento* |                    |
| Data labia  |                               | Data fina                  | n an                   |                        |                   |                       |                    |
| Data Inizio |                               | Data nne                   |                        |                        |                   |                       |                    |
| Descrizion  | e (Massimo 200 caratte        | eri) •                     |                        |                        |                   |                       |                    |
|             |                               |                            |                        |                        |                   |                       |                    |
| Allegati    |                               |                            |                        |                        |                   |                       |                    |
| Categoria   | file                          | Allega                     |                        |                        |                   |                       |                    |
| Selezion    | nare tipo file                | ~                          |                        |                        | -                 |                       |                    |
|             |                               |                            |                        |                        | ÷                 |                       |                    |
|             |                               |                            |                        |                        |                   |                       |                    |
| Tipologia   | a assegnazione: O Co          | ormodato 🔍 Utilizzo 🄍 Pres | lito                   |                        |                   |                       | Avanti             |

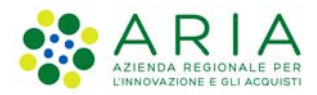

• Utilizzo: compilare i dati obbligatori. Tramite il tasto "+" è possibile caricare dei file

| Regione<br>Lombardia                                                                                                    |                                                        |                         | MEZZI E MATERIAL | .I                 |
|----------------------------------------------------------------------------------------------------|--------------------------------------------------------|-------------------------|------------------|--------------------|
| L Utente: DADO TEST- Ente: LOMBARI                                                                                                    | DIA (REGIONE) <b>- Profilo</b> : REGIONALE <b>- Ru</b> | olo: Compilatore        |                  | 🖒 Torna al portale |
| Inserimento-assegnazione                                                                                                    |                                                        |                         |                  |                    |
| Home 🔚 Gestione asset - 🗮 Asse                                                                                                    | egnazione asset - 🛛 🔚 Gestione depositi -              | I≣ Gestione referenti → | i≣ Anomalie -    |                    |
| Dettaglio Assegnatario Asset                                                                                                    |                                                        |                         |                  |                    |
| Utilizzo<br>Titolo<br>Data Inizio Data Find<br>Descrizione (Massimo 200 caratteri)<br>Descrizione (Massimo 200 caratteri)<br>Allegati<br>Categoria file<br>Selezionare tipo file | Allega                                                 | <b>a</b>                | -<br>+           |                    |
| Tipologia assegnazione:   Comodato                                                                                                    | D Utilizzo 🛡 Prestito                                  |                         |                  | Avanti             |

• Prestito: compilare i dati obbligatori. Tramite il tasto "+" è possibile caricare dei file

| Kegione<br>Lombardia                                                                                                    |                                           | MEZZI E MATERIALI |
|----------------------------------------------------------------------------------------------------|-------------------------------------------|-------------------|
| LUtente: DADO TEST- Ente: LOMBARDIA (REGIONE)                                                                                                    | - Profilo: REGIONALE - Ruolo: Compilatore | 🔿 Torna al portal |
| Inserimento-assegnazione                                                                                                    |                                           |                   |
| Home 🛛 🗮 Gestione asset - 🛛 🗮 Assegnazione asset                                                                                                    | -                                         | - III Anomalie -  |
| Dettaglio Assegnatario Asset                                                                                                    |                                           |                   |
| prestito<br>Titolo<br>Data inizio Data fine prevista<br>Descrizione (Massimo 200 caratteri)<br>Allegati<br>Categoria file Allega<br>Selezionare tipo file V | Data fine effettiva                       | -<br>*            |
| Tipologia assegnazione:   Cornodato   Utilizzo   I                                                                                                    | restito                                   | Avanti            |

Manuale\_Utente\_MezziMateriali Pagina 24 di 35

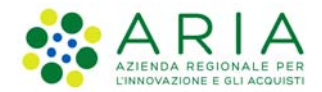

Indipendentemente dalla tipologia di assegnazione scelta, cliccando sul pulsante "avanti" si accede al tab ASSEGNATARIO dove è possibile la ricerca dell'ente a cui assegnare l'asset.

Compilare i filtri per la ricerca:

- Tipo di ricerca (Regione, Province, Comune, Unioni di comuni, Comunità montane, Ente parco, Organizzazioni volontariato, Altri enti pubblici)
- Denominazione
- Codice Univoco e

Cliccare su "*cerca*", i risultati verranno mostrati in tabella, seleziona l'ente d'interesse e cliccare su "*Aggiungi*", i dati verranno riportati nei record in basso

| Inserimento-assegnazione    |                            |                                          |            |             |                |                 |
|-----------------------------|----------------------------|------------------------------------------|------------|-------------|----------------|-----------------|
| Home Gestione asset         | - Assegnazione asset -     | Gestione depositi - Gestione referenti - | Anomalie - |             |                |                 |
| Dettaglio Assegnatario      | Asset                      |                                          |            |             |                |                 |
|                             |                            |                                          |            |             |                |                 |
| Assegnatario                |                            |                                          |            |             |                |                 |
| Tipo di ricerca             | Denominazione              | Codice Univoco                           |            |             |                |                 |
| Comuni                      | ×                          |                                          |            |             |                | Cerra Cancella  |
|                             |                            |                                          |            |             |                | Cerca Cancella  |
| Tipologia                   |                            | Denominazione                            |            | Codice Univ | 000            |                 |
| Comune                      |                            | ABBADIA CERRETO                          |            | 098001      |                | <b>A</b>        |
| Comune                      |                            | ABBADIA LARIANA                          |            | 097001      |                |                 |
| Comune                      |                            | ABBIATEGRASSO                            |            | 015002      |                |                 |
| Comune                      |                            | ACQUAFREDDA                              |            | 017001      |                |                 |
| Comune                      |                            | ACQUANEGRA CREMONESE                     |            | 019001      |                | -               |
| Totale organizzazione: 1506 |                            |                                          |            |             |                |                 |
|                             |                            |                                          |            |             |                | Aggiungi        |
|                             |                            |                                          |            |             |                |                 |
| Assegnatario sel            | ezionato                   |                                          |            |             |                |                 |
| Tipologia                   |                            | lenominazione                            |            |             | Codice Univoco |                 |
| Comune                      |                            | ABBADIA CERRETO                          |            |             | 098001         |                 |
| Tinologia assegnazione: 0   | Comodato 🔍 Utilizzo 🔍 Pres | ito                                      |            |             |                |                 |
| ngerogia assognazione.      |                            |                                          |            |             |                | Indietro Avanti |
|                             |                            |                                          |            |             |                |                 |

Cliccando sul pulsante "avanti" si accede al tab ASSET.

Procedere con la compilazione della scheda degli Asset. Anche in questo caso bisogna ricercare gli asset d'interesse tramite i filtri di ricerca e cliccare su *"cerca"*. I risultati verranno mostrati in tabella, seleziona l'asset o gli asset d'interesse e cliccare su *"Aggiungi"*, i dati verranno riportati nei record in basso.

I tasti in fondo a destra permettono diverse azioni:

- Indietro: riporta alla scheda Assegnatario
- Salva: salva il comodato in stato BOZZA, le azioni disponibili sono: dettaglio, duplica e modifica.
- Rendi attivo: salva il comodato in stato COMPLETO, le azioni disponibili sono: dettaglio, revoca, duplica e torna in modifica.

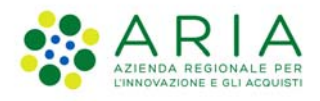

Classificazione: Uso Interno

| Dettaglio A      | Assegnataric Asset      |                                                  |                    |                       |               |             |                        |                 |             |
|------------------|-------------------------|--------------------------------------------------|--------------------|-----------------------|---------------|-------------|------------------------|-----------------|-------------|
| Diagona          |                         |                                                  |                    | -:>                   |               |             |                        |                 |             |
| Codice Inventar  | i asset disponii<br>®   | DIII (NON PRESENTI IN AI)<br>Organizzazione/Ente | Macrocategoria     | ni)<br>Cet            | tegoria       | Tipologia   | Star                   | Ø               |             |
|                  |                         |                                                  | Seleziona          | ¥ .                   | seleziona     | ← seleziona | ¥ S                    | eleziona        | Ý           |
| Ricerca p        | er deposito             |                                                  |                    |                       |               |             |                        |                 |             |
| Tipo di ricerca  |                         | Provincia                                        | Comune             | Ind                   | irtzzo        |             |                        |                 |             |
| Per indirizzo    | ~                       | Selezionare provincia 🗸 🗸                        | Selezionare comune | ~                     |               |             |                        |                 |             |
|                  |                         |                                                  |                    |                       |               |             |                        | Čerca           | Cancella    |
| idAsset          | Codice inventario       | Organizzazione/Ente Proprietario                 | Macrocategoria     | Categoria             | Tipologia     | Provincia   | Comune                 | Indirizzo       |             |
| 2837             |                         | Regione Lombardia                                | Materiali          | Radio e dispositivi T | FLC radio     | BERGAMO     | ADRARA SAN MARTINO     | · · ·           | ^           |
| 2897             | radiooco10              | Regione Lombardia                                | Materiali          | Radio e dispositivi T | TLC radio     | BERGAMO     | ADRARA SAN MARTINO     | Via europa      |             |
| 2904             | radiooo00432            | Regione Lombardia                                | Materiali          | Radio e dispositivi T | rLC radio     | BRESCIA     | ACQUAFREDDA            | Via brescia     |             |
| 2906             |                         | Regione Lombardia                                | Materiali          | Radio e dispositivi T | fLC radio     | MILANO      | MILANO                 | Via fabio Filzi |             |
| Totale asset: 13 | ió                      |                                                  |                    |                       |               |             | the state of the state |                 |             |
|                  |                         |                                                  |                    |                       |               |             | Deseleziona tutti      | Seleziona tutti | Aggiungi    |
| Asset sel        | lezionati               |                                                  |                    |                       |               |             |                        |                 |             |
| idAsset          | Codice inventa          | rio Organizzazione/Ente proprietario             | Macrocategoria     | Categoria             | Tipologia     | Provincia   | Comune                 | Indirizzo       |             |
| 2897             | radiococ10              | Regione Lombardia                                | Materiali          | Radio e dispositi     | ivi TLC radio | BERGAMO     | ADRARA SAN MART        | IN: Via europa  |             |
| 2837             |                         | Regione Lombardia                                | Materiali          | Radio e dispositi     | ivi TLC radio | BERGAMO     | ADRARA SAN MART        | INC -           |             |
|                  |                         |                                                  |                    |                       |               |             |                        |                 |             |
|                  |                         |                                                  |                    |                       |               |             |                        |                 |             |
|                  |                         |                                                  |                    |                       |               |             |                        |                 |             |
|                  |                         |                                                  |                    |                       |               |             |                        |                 |             |
| Totale asset sci | elti: 2                 |                                                  |                    |                       |               |             |                        |                 | Elimina     |
|                  |                         |                                                  |                    |                       |               |             |                        |                 |             |
| Tipologia asse   | egnazione: 🝳 Comodato 单 | Utilizzo • Prestito                              |                    |                       |               |             |                        | rlietro Salva R | endi attivo |

#### 3.2 Ricerca assegnazione

L'utente può effettuare la ricerca assegnazione attraverso i filtri presenti nella "Ricerca" [Menu Assegnazione Asset] e visualizzarne la lista dei risultati in formato tabellare.

| *                                   | Regione<br>Lombardia           |                                       |                                        |                         | ME           | ZZI E MATERIA | ALI                       |
|-------------------------------------|--------------------------------|---------------------------------------|----------------------------------------|-------------------------|--------------|---------------|---------------------------|
| L Utente                            | e: DADO TEST <b>- Ente</b> : L | OMBARDIA (REGIONE) <b>- P</b>         | rofilo: REGIONALE - Ruc                | <b>olo:</b> Compilatore |              |               | 🖒 Torna al portale        |
| Ricerca-a                           | assegnazione                   |                                       |                                        |                         |              |               |                           |
| Home                                | ≣ Gestione asset -             | E Assegnazione asset -                | ≣ Gestione depositi -                  | E Gestione referenti 🗸  | 🗮 Anomalie 🚽 |               |                           |
| Rice<br>Tipo<br>Selezio<br>Id asset | nca assegna                    | aZiONi<br>titolo<br>data inizio (dal) | id assegnazione<br>data fine (fino al) | Ente assegna            | tario        |               | Cerca Cancella            |
| Totale: 0                           |                                |                                       |                                        |                         |              |               | Esporta XLS Stampa scheda |

L'unico criterio di ricerca obbligatorio è la tipologia di assegnazione (comodato, utilizzo, prestito), una volta selezionato si abilità il tasto "Cerca".

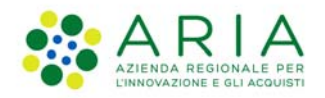

| <b>7</b> 0  | ombardia                   |                              |                              |                            |                      | MEZZ                | I E MATERI         | ALI         |       |      |        |      |
|-------------|----------------------------|------------------------------|------------------------------|----------------------------|----------------------|---------------------|--------------------|-------------|-------|------|--------|------|
| L Utente:   | DADO TEST <b>- Ente:</b> L | OMBARDIA (REGION             | NE) <b>- Profilo:</b> REGION | ALE <b>- Ruolo:</b> Compil | atore                |                     |                    |             | Фт    | orna | al por | tale |
| Ricerca-as  | segnazione                 |                              |                              |                            |                      |                     |                    |             |       |      |        |      |
| Home        | ≣ Gestione asset +         | E Assegnazione as            | set - 🔚 Gestione de          | epositi - 📰 Gestio         | ne referenti 👻 🗮 And | omalie -            |                    |             |       |      |        |      |
|             |                            |                              |                              |                            |                      |                     |                    |             |       |      |        |      |
| Ricero      | ca assegna                 | azioni                       |                              |                            |                      |                     |                    |             |       |      |        |      |
| Tipo        |                            | titolo                       | ld assegna                   | zione                      | Ente assegnatario    |                     |                    |             |       |      |        |      |
| id asset    | 0                          | data inizio (dal)            | data fine (f                 | ino al)                    |                      |                     |                    |             |       |      |        |      |
|             |                            |                              |                              |                            | Attivo               |                     |                    |             |       |      |        |      |
|             | -                          |                              |                              |                            |                      |                     |                    |             | Cerca | Ι    | Cance  | lla  |
|             |                            |                              |                              |                            |                      |                     |                    |             |       |      |        | _    |
| idComodato  | Ente Comodante             | Tipo Cornodatario            | Ente Comodatario             | Numero Comodato            | Titolo               | Data Inizio         | Data Fine Prevista | Stato       | Azion | 1    |        |      |
| 377         | Regione Lombardia          | Provincia                    | BERGAMO                      | Test1                      |                      | 11/07/2022          |                    | Completo    | 0 ×   | +    | Φ      | Î    |
| 376         | Regione Lombardia          | Provincia                    | Provincia di Como            | 432                        |                      | 06/07/2022          | 12/07/2022         | Completo    | 0 ×   | +    | ٢      |      |
| 375         | Regione Lombardia          | Provincia                    | Provincia di Como            | 32435                      |                      | 04/07/2022          | 08/07/2022         | Completo    | o ×   | +    | Ċ      |      |
| 374         | Regione Lombardia          | Provincia                    | Provincia di Como            | 42                         |                      | 04/07/2022          | 15/07/2022         | Completo    | o ×   | +    | Ċ      |      |
| 373         | Regione Lombardia          | Provincia                    | Provincia di Como            | 42                         |                      | 10/07/2022          | 15/07/2022         | Completo    | 0 ×   | +    | Ċ      |      |
|             |                            | and the second second second |                              |                            |                      | 100 percent and 700 |                    |             |       |      |        | *    |
| Totale: 328 |                            |                              |                              |                            |                      |                     |                    | Esporta XLS | s     | tamp | a sche | da   |

Sono abilitate una serie di azioni sull'assegnazione a seconda dello stato (bozza o completo) e del tipo di utente profilato.

- *Dettaglio*: L'utente che accede al dettaglio dell'assegnazione visualizza in sola lettura tutte le informazioni dell'assegnazione
- Revoca: consente di revocare gli asset/l'asset assegnato/i.
   Una volta selezionato il pulsante restituzione viene visualizzato un pop up in cui è possibile selezionare l'asset da revocare. Bisogna compilare il campo Motivazione.
- Duplica: consente di duplicare l'assegnazione ad eccezione delle date.
- Torna in modifica: per assegnazioni in stato Completo, permette di modificare l'assegnazione.
- *Modifica:* per assegnazioni in stato Bozza. L'utente che accede alla modifica delle assegnazioni visualizza le informazioni delle assegnazioni e può effettuare le modifiche.
- Restituzione: consente di restituire gli asset/l'asset assegnato/i.
   Una volta selezionato il pulsante restituzione viene visualizzato un pop up in cui è possibile selezionare l'asset da restituire

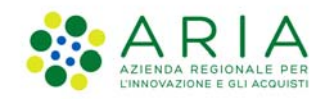

# 4. Gestione Deposito

Cliccando su Gestione Deposito, è possibile accedere alle sezioni riguardante l'inserimento e la ricerca di un deposito.

#### 4.1 Inserisci Deposito

Per l'inserimento è necessario compilare i campi sia relativi ai dati del deposito che quelli relativi al referente. Un deposito deve necessariamente avere un referente associato.

- Dati deposito:

| L Utente: Test Poste40- Ente: LOMBARDIA (REGIONE) - Profilo: REGIONALE - Ruolo: Compilatore   Inserimento-deposito   Home Image: Centre in the image: Comparison of the image: Comparison of the image: Comparis |                  | ATERIALI              |                   | M                      |                                     | gione<br>mbardia             | Sec.               |
|----------------------------------------------------------------------------------------------------|------------------|-----------------------|-------------------|------------------------|-------------------------------------|------------------------------|--------------------|
| Inserimento-deposito Home © Gestione asset  Assegnazione asset  Centure Comune Località/Frazione Nome identificativo COMO  COMO  COMO  Prefisso Indirizzo Indirizzo Indirizzo Indirizzo Verifica Indir Selezionare qualificatore  Verifica Indir Coordinata X W6S84 UTM 32 Coordinata Y W6S84 UTM 32 LONG GPS LAT GPS 506513,56782 5071757,92054 9,08381705 45,79935189 Campo Indirizzo errato o non presente, e' stato selezionato il centroide Note                                                                                                    | Torna al portale | e O                   | uolo: Compilatore | ofilo: REGIONALE - Ruc | : LOMBARDIA (REGIONE) <b>- P</b>    | est Poste40 <b>- Ente:</b> L | L Utente: Te       |
| Home       Image: Gestione asset +       Image: Gestione depositi +       Image: Gestione referenti +       Image: Anomalie +         Dati deposito       Referenti         Inserimento deposito       Comune       Località/Frazione       Nome identificativo         COMO       COMO       COMO       Indirizzo       Numero civico       Esponente         Prefisso Indirizzo       Indirizzo       Numero civico       Esponente       Verifica indirizzo         Coordinata X WGS84 UTM 32       Coordinata Y WGS84 UTM 32       LONG GPS       LAT GPS       50513,56782       5071757,92054       9,08381705       45,79935189         Campo indirizzo errato o non presente, e' stato selezionato il centroide       Note                                                                                                    |                  |                       |                   |                        |                                     | -deposito                    | Inserimento        |
| Dati deposito       Referenti         Inserimento deposito       Nome identificativo         Provincia       Comune       Località/Frazione       Nome identificativo         COMO       COMO       Mumero civico       Esponente         Prefisso Indirizzo       Indirizzo       Numero civico       Esponente         Selezionare qualificatore       Coordinata Y WGS84 UTM 32       LONG GPS       LAT GPS         Soc513,56782       S071757,92054       9,08381705       45,79935189         Campo Indirizzo errato o non presente, e' stato selezionato il centroide       Note                                                                                                    |                  | erenti 🔹 🗮 Anomalie 👻 | Gestione referen  | E Gestione depositi 🝷  | i≣ Assegnazione asset ▼             | ■Gestione asset ▼            | Home 🧮             |
| Inserimento deposito         Provincia:       Comune:       Località/Frazione       Nome identificativo         COMO       COMO       COMO       Indirizzo       Indirizzo       Indirizzo       Esponente         Prefisso indirizzo       Indirizzo       Indirizzo       Numero civico       Esponente         Selezionare qualificatore       Coordinata Y WGS84 UTM 32       Coordinata Y WGS84 UTM 32       LONG GPS       LAT GPS         506513,56782       5071757,92054       9,08381705       45,79935189       Gampo indirizzo errato o non presente, e' stato selezionato il centroide         Note                                                                                                    |                  |                       |                   |                        |                                     | Referenti                    | Dati deposito      |
| Inserimento deposito         Provincia*       Comune*       Località/Frazione       Nome identificativo         COMO       COMO       COMO       Indirizzo       Esponente         Prefisso Indirizzo       Indirizzo       Numero civico       Esponente         Selezionare qualificatore       Verifica indir         Coordinata X WGS84 UTM 32       Coordinata Y WGS84 UTM 32       LONG GPS       LAT GPS         506513,56782       5071757,92054       9,08381705       45,79935189         Campo indirizzo errato o non presente, e' stato selezionato il centroide       Note                                                                                                    |                  |                       |                   |                        |                                     |                              |                    |
| Provincial       Comunel       Località/Frazione       Nome identificativo         COMO       COMO       COMO       Indirizzo       Esponente         Prefisso Indirizzo       Indirizzo       Numero civico       Esponente         Selezionare qualificatore       Verifica indirizzo       Verifica indirizzo         Coordinata X WGS84 UTM 32       Coordinata Y WGS84 UTM 32       LONG GPS       LAT GPS         506513,56782       5071757,92054       9,08381705       45,79935189         Campo Indirizzo errato o non presente, e' stato selezionato il centroide       Verificia indirizzo                                                                                                    |                  |                       |                   |                        | posito                              | nento depo                   | Inserin            |
| COMO       COMO       Indirizzo       Indirizzo       Esponente         Prefisso indirizzo       Indirizzo       Verifica indirizzo       Verifica indirizzo         Selezionare qualificatore       Verifica indirizzo       Verifica indirizzo         Coordinata X WGS84 UTM 32       Coordinata Y WGS84 UTM 32       LONG GPS       LAT GPS         506513,56782       5071757,92054       9,08381705       45,79935189         Campo indirizzo errato o non presente, e' stato selezionato il centroide       Verifica indirizzo                                                                                                    |                  | Nome identificativo   | /Frazione         | Località/              | Comune*                             |                              | Provincia          |
| Prefisso Indirizzo       Indirizzo       Numero civico       Esponente         Selezionare qualificatore       Verifica indir         Coordinata X WGS84 UTM 32       Coordinata Y WGS84 UTM 32       LONG GPS       LAT GPS         506513,56782       5071757,92054       9,08381705       45,79935189         Campo indirizzo errato o non presente, e' stato selezionato il centroide       Verifica indir                                                                                                    |                  |                       |                   | ×                      | ✓ СОМО                              | ~                            | СОМО               |
| Selezionare qualificatore       Verifica indit         Coordinata X WGS84 UTM 32       Coordinata Y WGS84 UTM 32       LONG GPS       LAT GPS         506513,56782       5071757,92054       9,08381705       45,79935189         Campo indirizzo errato o non presente, e' stato selezionato il centroide       Verifica indirizzo                                                                                                    |                  | Esponente             | o civico Es       | Numero                 | Indirizzo                           | zzo                          | Prefisso indiri    |
| Coordinata X WGS84 UTM 32       Coordinata Y WGS84 UTM 32       LONG GPS       LAT GPS         506513,56782       5071757,92054       9,08381705       45,79935189         Campo indirizzo errato o non presente, e' stato selezionato il centroide         Note                                                                                                    | fica indirizzo   | Ver                   |                   |                        | ~                                   | e qualificatore 🛛 🗸          | Selezionare        |
| 506513,56782       5071757,92054       9,08381705       45,79935189         Campo indirizzo errato o non presente, e' stato selezionato il centroide         Note                                                                                                    |                  | LAT GPS               | SPS               | M 32 LONG GP           | Coordinata Y WGS84 UT               | WGS84 UTM 32                 | Coordinata X V     |
| Campo indirizzo errato o non presente, e' stato selezionato il centroide Note                                                                                                    |                  | 45,79935189           | 81705             | 9,0838                 | 5071757,92054                       | 782                          | 506513,567         |
|                                                                                                    | Avanti           |                       |                   | troide                 | resente, e' stato selezionato il ce | irizzo errato o non pres     | Campo indi<br>Note |

L'utente deve obbligatoriamente inserire i campi Provincia e Comune, gli altri campi risultano facoltativi.

Successivamente cliccando sul pulsante "Verifica indirizzo", il sistema verificherà se l'indirizzo inserito è corretto e, in caso contrario o in caso di mancato inserimento dell'indirizzo, verrà selezionato il centroide di default popolando automaticamente tutti i campi relativi alle coordinate.

Cliccando sul tasto "Avanti" in basso a destra, si può passare alla scheda riguardante i referenti.

- Referenti:

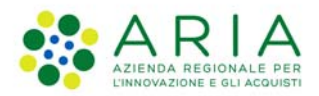

| Inserimento-deposito                             |                                |                       |                         |                 |                |
|--------------------------------------------------|--------------------------------|-----------------------|-------------------------|-----------------|----------------|
| Home Gestione asset -<br>Dati deposito Referenti | I≣ Assegnazione asset ▼        | 🔚 Gestione depositi 👻 | I∎ Gestione referenti ◄ | !≣ Anomalie ▾   |                |
| Informazioni ref<br>Norme Cog<br>Referente       | erente attivazio<br>nome codic | NI<br>e fiscale       |                         | Nuovo Referente | Cerca Cancella |
| Nome                                             | Cognome                        |                       | Codice fiscale          | Contatti        |                |
| REFERENTE                                        | MANCANTE                       |                       | XXXXXX00X00X000X        | 1               |                |
| Totale referenti: 1                              |                                |                       |                         |                 | Aggiungi       |
| Nome                                             |                                | Cognome               | Codice fisca            | le Contatti     | _              |
| REFERENTE                                        |                                | MANCANTE              | XXXXXXXX00X             | x00x000x        |                |
| Tatala safasanti asakir 1                        |                                |                       |                         |                 |                |
| Totale referenti scelti: 1                       |                                |                       |                         |                 |                |
|                                                  |                                |                       |                         |                 | Elimina        |
|                                                  |                                |                       |                         |                 | Salva Indietro |

La ricerca avviene sempre filtrando per nome, cognome o codice fiscale. Selezionando un referente e cliccando sul tasto "Aggiungi", verrà associato al deposito scelto e quindi comparirà nell'ultima tabella in basso.

Se il referente non è inserito a sistema è possibile aggiungerlo cliccando su "*Nuovo Referente*", si aprirà una modale dove inserire i dati (nome, cognome e codice fiscale) del referente. Tramite il tasto "+" è possibile inserire anche i dati di contatto del referente scegliendo la tipologia dal menù a tendina. È possibile eliminare i dati di contatti tramite il tasto "-"posto a lato. Quando tutti i campi sono stati compilati, cliccando sul tasto "*Aggiungi*", i dati del referente saranno visibili in fondo alla pagina.

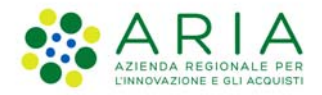

#### Aggiungi Referente

# Inserimento nuovo referente

| Nome *                    | Cognome *    | Codice fiscale   |
|---------------------------|--------------|------------------|
|                           |              |                  |
|                           |              |                  |
| Tipo recapito *           | Recapito *   | _                |
| Celulare 🗸                | 327555555    |                  |
| Tipo recapito *           | Recapito *   |                  |
| Mail                      | test@test.it |                  |
| Tipo recapito *           | Recapito *   |                  |
|                           |              | -                |
| Selezionare tipo recapi   |              |                  |
| Selezionare tipo recapito |              |                  |
| Celulare                  |              |                  |
| Mail                      |              |                  |
| Pec                       |              | Ŧ                |
| Twitter                   |              |                  |
| Facebook                  |              | Aggiungi Appulla |
| Skype                     |              | Aggiongi Annulia |

Per ogni deposito è possibile associare uno o più referenti.

Se si desidera eliminare un referente dalla lista è necessario selezionarlo e cliccare sul tasto "Elimina".

Infine il tasto "Salva" effettua il salvataggio dei dati relativi all'inserimento.

#### 4.2 Ricerca Deposito

La pagina di ricerca deposito, accessibile dal menù *Gestione depositi*, si presenta come segue:

| Regione<br>Lombardia                                                                                    |                                   |                        |                      |            | MEZZ | I E MATERIALI         |                          |
|----------------------------------------------------------------------------------------------------|-----------------------------------|------------------------|----------------------|------------|------|-----------------------|--------------------------|
| L Utente: DADO TEST- Ente: I                                                                            | LOMBARDIA (REGIONE) - PI          | ofilo: REGIONALE - Ruo | lo: Compilatore      |            |      |                       | 🖱 Torna al portale       |
| Ricerca-deposito                                                                                        |                                   |                        |                      |            |      |                       |                          |
| Home Gestione asset -                                                                                   | Assegnazione asset 👻              | Gestione depositi -    | Gestione referenti 👻 | Anomalie 👻 |      |                       |                          |
| Ricerca deposito                                                                                        | O Provincia Selezionare provincia | Comune<br>Seleziona    | are comune 🗸         | Indirizzo  |      |                       |                          |
| Per indirizzo<br>Distanza da indirizzo<br>Distanza da coordinate<br>Nome Deposito<br>Referente deposito |                                   |                        | ,                    |            |      |                       | Cerca Cancella           |
| Totale depositi: 0                                                                                      | -                                 |                        |                      |            | Es   | porta XLS Esporta CSV | Inserisci nuovo deposito |

Come per le altre schede, anche la ricerca del deposito può essere effettuata per: Indirizzo, Distanza da indirizzo, Distanza da coordinate e Nome Deposito, Referente deposito (come indicato nel paragrafo 2.1.1).

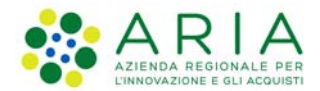

#### I risultati della ricerca verranno mostrati nella tabella in basso:

| Tipo di ricerca       | Provincia          | Comune                                 | Indirizzo                          |       | Distanza(Km)        |                                    |
|-----------------------|--------------------|----------------------------------------|------------------------------------|-------|---------------------|------------------------------------|
| Distanza da indirizzo | ✓ CREMON4          | A                                      | ×                                  |       |                     | Verifica indirizzo<br>Cerca Cancel |
| rovincia              | Comune             | Nome identificativo                    | Indirizzo                          | Сар   | Coordinate          | Azioni                             |
| REMONA                | AZZANELLO          | PPRRVV                                 | Via ROMA                           |       | 572187.3 - 5018229  | 0 × â                              |
| REMONA                | ANNICCO            | Prova_dep_3                            | Vicolo brescia                     |       | 569174.75 - 5010487 | 0/ 🗊                               |
| REMONA                | CASALETTO CEREDANO | c/o magazzino GC di Casaletto Ceredano | c/o magazzino GC di Casaletto Cer  | 26010 | 0-0                 | 0                                  |
| REMONA                | RIVOLTA D'ADDA     | c/o magazzino GC di Rivolta d'Adda     | c/o magazzino GC di Rivolta d'Addı | 26027 | 0-0                 | 0                                  |
| REMONA                | SAN BASSANO        | c/o magazzino ANAI di Pizzighettone    | via Pastore, 4/A                   | 26020 | 0-0                 | 0                                  |
| -                     |                    |                                        |                                    |       |                     |                                    |

Le azioni possibili per ciascun deposito sono:

- *Dettaglio*: l'utente che accede al dettaglio del deposito visualizza in sola lettura tutte le informazioni del deposito
- *Modifica:* L'utente che accede alla modifica del deposito visualizza le informazioni del deposito e può effettuare le modifiche.
- *Elimina*: L'utente che clicca sull'icona Elimina visualizza un alert con un messaggio di conferma. Se all'interno del deposito vi sono degli asset non è possibile l'eliminazione del DEPOSITO

Ogni utente potrà modificare e/o eliminare tutti i depositi di propria proprietà, ma non avrà permessi di scrittura per quelli di altri utenti.

In basso a destra sono presenti 3 pulsanti:

- Inserisci nuovo deposito: reindirizza l'utente alla scheda di compilazione di un nuovo deposito.
- Esporta XLS: scarica in un file .xlsx i dati riportati in tabella
- *Esporta CSV*: scarica in un file .csv i dati relativi alla ricerca effettuata.

#### 4.3 Inserisci Deposito provvisorio

Compilazione abilitata solo per ente: REGIONE. Nell'elenco del tab dei depositi ci sono altre due voci che sono **deposito provvisorio** e **ricerca deposito provvisorio**. La creazione dei depositi provvisori è funzionale al censimento delle assegnazioni delle radio che vengono utilizzate sullo scenario di un determinato evento di protezione civile.

Questa funzione consente di associare uno o più depositi provvisori ad un evento di protezione civile creato con il sistema **Attivazioni e Presenze Volontari** e di associare a questi depositi le radio che si intende utilizzare.

Nella voce inserimento evento si inserisce un evento già censito su ATTIVAZIONI e poi si identifica un nome deposito provvisorio. Cliccando su "*cerca*" vengono elencate tutte le radio libere, funzionanti e non assegnate

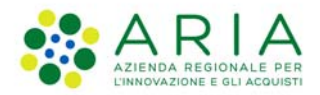

| Inserimento depo<br>Inserimento Evento *<br>TEST1 | DSITO PROVVISORIO<br>Nome Identificati<br>prova_Dep_pro | vo deposito"<br>vvisorio | ]       |                  |                            |
|---------------------------------------------------|---------------------------------------------------------|--------------------------|---------|------------------|----------------------------|
| Ricerca Radio<br>Numero Inventario                | Namero Metricol<br>RADIO_TEST_2                         | 2                        |         |                  | Cerca                      |
| Numero Inventario                                 | Numero Matricola                                        | Marca                    | Modello | Proprietario     | Alias                      |
| Totale depositi: 1 Radio Selezionate *            |                                                         |                          |         | Deseleziona tutt | i Seleziona tutti Aggiungi |
| Numero inventario                                 | Numero Matricola                                        | Marca                    | Modello | Proj             | prietario                  |
| RADIO_TEST_2                                      | RADIO_TEST_2                                            |                          |         | Reg              | ione Lombardia             |
|                                                   |                                                         |                          |         |                  | Elimina tutti Elimina      |

ad altri depositi provvisori. Selezionando un elemento dall'elenco viene attivato il tasto "*aggiungi*", dopo aver cliccato, i dati della radio vengono inserite nella tabella "Radio Selezionate".

Per salvare il deposito provvisorio cliccare sul pulsante "Salva" in basso a destra.

#### 4.4 Ricerca Deposito provvisorio

Compilazione abilitata solo per ente: REGIONE. L'utente può effettuare la ricerca deposito provvisorio attraverso i filtri presenti nella *"Ricerca Depositi Provvisorio"* [Menu Gestione Depositi] e visualizzarne la lista dei risultati in formato tabellare.

Le azioni possibili per i depositi provvisorio che sono in stato evento = ABILITATO sono:

- Dettaglio, consultazione visualizza in sola lettura tutte le informazioni del deposito
- Modifica, la modifica di un deposito provvisorio è consentito solo se l'utente possiede i permessi di scrittura.

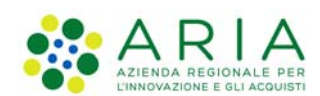

Per i depositi provvisori il cui evento è in stato CHIUSO è possibile solo la consultazione.

| Regione<br>Lombardia     |                       |                                 |                           |              | MEZZI E MATE     | RIALI |                 |
|--------------------------|-----------------------|---------------------------------|---------------------------|--------------|------------------|-------|-----------------|
| L Utente: DADO TEST- E   | inte: Lombardia (regi | IONE) - Profilo: REGIONALE - I  | Ruolo: Compilatore        |              |                  | ۳©    | orna al portale |
| Ricerca-deposito-provvis | orio                  |                                 |                           |              |                  |       |                 |
| Home Gestione ass        | et - 📕 Assegnazione   | asset - 🔚 Gestione depositi     | Gestione referenti        | - Anomalie - |                  |       |                 |
| Ricerca depo             | sito provviso         | DITIO<br>Titolo evento<br>test1 | Stato evento<br>Seleziona | ×            |                  |       |                 |
| Nome identificativo      | Nome evento           | Stato evento                    | data in                   | izio evento  | data fine evento | Cerca | Cancella        |
| prova_Dep_provvisorio    | TEST1                 | ABILITATO                       | 01/03/                    | /2023        |                  | 0 /   |                 |

Totale depositi: 1

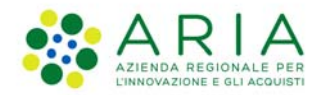

# 5. Gestione referenti

Cliccando su Gestione referenti, è possibile accedere alle sezioni riguardante l'inserimento e la ricerca di un referente.

#### 5.1 Inserisci Referente

Per un nuovo inserimento, l'utente dovrà popolare i campi obbligatori:

- Nome
- Cognome
- Codice fiscale

| Regione<br>Lombardia                  |                                           | MEZZIEN                             | IATERIALI        |
|---------------------------------------|-------------------------------------------|-------------------------------------|------------------|
| L Utente: DADO TEST- Ente: LOMBAR     | DIA (REGIONE) - Profilo: REGIONALE - Ruol | compilatore                         | Torna al portale |
| Inserimento-referente                 |                                           |                                     |                  |
| Home 📕 Gestione asset - 📕 Ass         | egnazione asset - 📕 Gestione depositi -   | Gestione referenti - 🛛 🖬 Anomalie - |                  |
|                                       |                                           |                                     |                  |
| Inserimento nuovo re                  | eferente                                  |                                     |                  |
| Nome *                                | Cognome *                                 | Codice fiscale 4                    |                  |
| 1                                     |                                           |                                     |                  |
| Tipo recepito                         | Recepito                                  |                                     |                  |
| Selezionare tipo recapito             | ×                                         |                                     |                  |
| Selezionare tipo recapito<br>Telefono |                                           |                                     |                  |
| Celulare<br>Mail                      |                                           |                                     |                  |
| Pec<br>Twitter                        |                                           | +                                   |                  |
| Facebook<br>Skype                     |                                           |                                     |                  |
|                                       |                                           |                                     | Cancella Salva   |

Inoltre potrà fornire altre informazioni relative al recapito. I tasti "-" e "+", rispettivamente, eliminano e aggiungono nuovi capi relativi al recapito. È possibile inserire uno o più recapiti o non inserire questa informazione cliccando sul pulsante "-".

Per procedere col salvataggio cliccare su "Salva", apparirà un alert di conferma.

Solo se il Codice fiscale del referente è già presente a sistema allora verrà segnalato la sua presenza tramite un alert: "Utente già presente a sistema"

#### 5.2 Ricerca Referente

La ricerca di un referente avviene, allo stesso modo delle sezioni precedenti, popolando i seguenti campi:

- Nome
- Cognome
- Codice fiscale

I risultati della ricerca vengono mostrati in una tabella di visualizzazione:

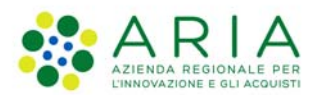

| Home EGestione asset •                 | Assegnazione asset - Gestione | depositi - 📲 Gestione referenti - 📲 Anomalie - | Classific | cazione: Uso Interno |
|----------------------------------------|-------------------------------|------------------------------------------------|-----------|----------------------|
| Ricerca referente<br>Nome<br>Referente | Cognome                       | Codice fiscale                                 |           | Cerca Cancella       |
| Nome                                   | Cognome                       | Codice fiscale                                 | Azioni    |                      |
| REFERENTE                              | cognome                       | 0XXXXX00X00X0000                               | 0 × 11    |                      |
| REFERENTE                              | PROVA                         | PRVRRN80A01Z605L                               | 0/3       |                      |
| Referente                              | Nuovo                         | AAAAAA00A11B000C                               | 0 / 1     |                      |
|                                        |                               |                                                |           |                      |
|                                        |                               |                                                |           |                      |

Totale referenti: 3

|             | and the second second | Transmission and the second second se |
|-------------|-----------------------|----------------------------------------------------------------------------------------------------|
| Esporta XLS | Esporta CSV           | Inserisci nuovo referenti                                                                                                    |

Le azioni possibili per ciascun referente sono:

- Dettaglio, visualizzazione in sola lettura.
- Modifica
- Elimina

La modifica e l'eliminazione di un referente è possibile solo da utenti aventi ruolo corrispondente al ruolo dell'utente che inserito tali informazioni (Compilatore).

In basso a destra sono presenti 3 pulsanti:

- Esporta XLS: scarica in un file .xlsx i dati riportati in tabella
- Esporta CSV: scarica in un file .csv i dati relativi alla ricerca effettuata.
- Inserisci nuovo deposito: reindirizza l'utente alla scheda di compilazione di un nuovo referente.